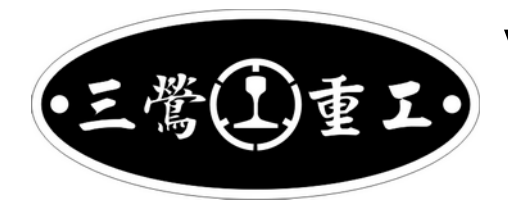

VVVF One Handle Master Controller

# RMC-M1系・制御機器取扱説明書

お問い合わせ <u>http://rm.rp.com.tw</u>

V3.0 (2017/08/18)

# 索引

| 1  | 製品の紹介                          | 2  |
|----|--------------------------------|----|
| 2  | 商品内容                           | 2  |
| 3  | 各部名称                           | 3  |
| 4. | 設定                             | 3  |
| 5  | 基本操作                           | 5  |
| 6  | 車両モデル選択                        | 5  |
| 7  | 設定例                            | 6  |
| 8  | モータ種類選択                        | 7  |
| 9  | 速度評価方法                         | 8  |
| 10 | スピーカー音量の調整機能(Firmware V1.18以降) | 10 |
| 11 | 運転方法                           | 10 |
| 12 | 機能詳細                           | 11 |
| 13 | 靭体(Firmware)の更新方法              | 14 |
| 14 | サウンドを更新する方法                    | 15 |
| 15 | サウンド変更方法                       | 19 |
| 16 | トラブルシューティング                    | 23 |
| 17 | ' 仕様書                          | 25 |
| 18 | )靭体(Firmware)、サウンド更新履歴         | 26 |
| 19 | 保証規定                           | 28 |
| 20 | 更新履歴                           | 29 |

この度は本コントローラをお買い上げ頂き、誠に有難う御座います。

## 1 製品の紹介

当製品は実車さながらの運転を模型でも小型で手頃に楽しんで頂ける鉄道模型用コントロー ラです。無改造で気軽に楽しめる VVVF 音や発車ベル等様々な機能が御座います。マスコンは E231、E233 系など近年の新系列の電車に採用されたものをプロトタイプとしています。

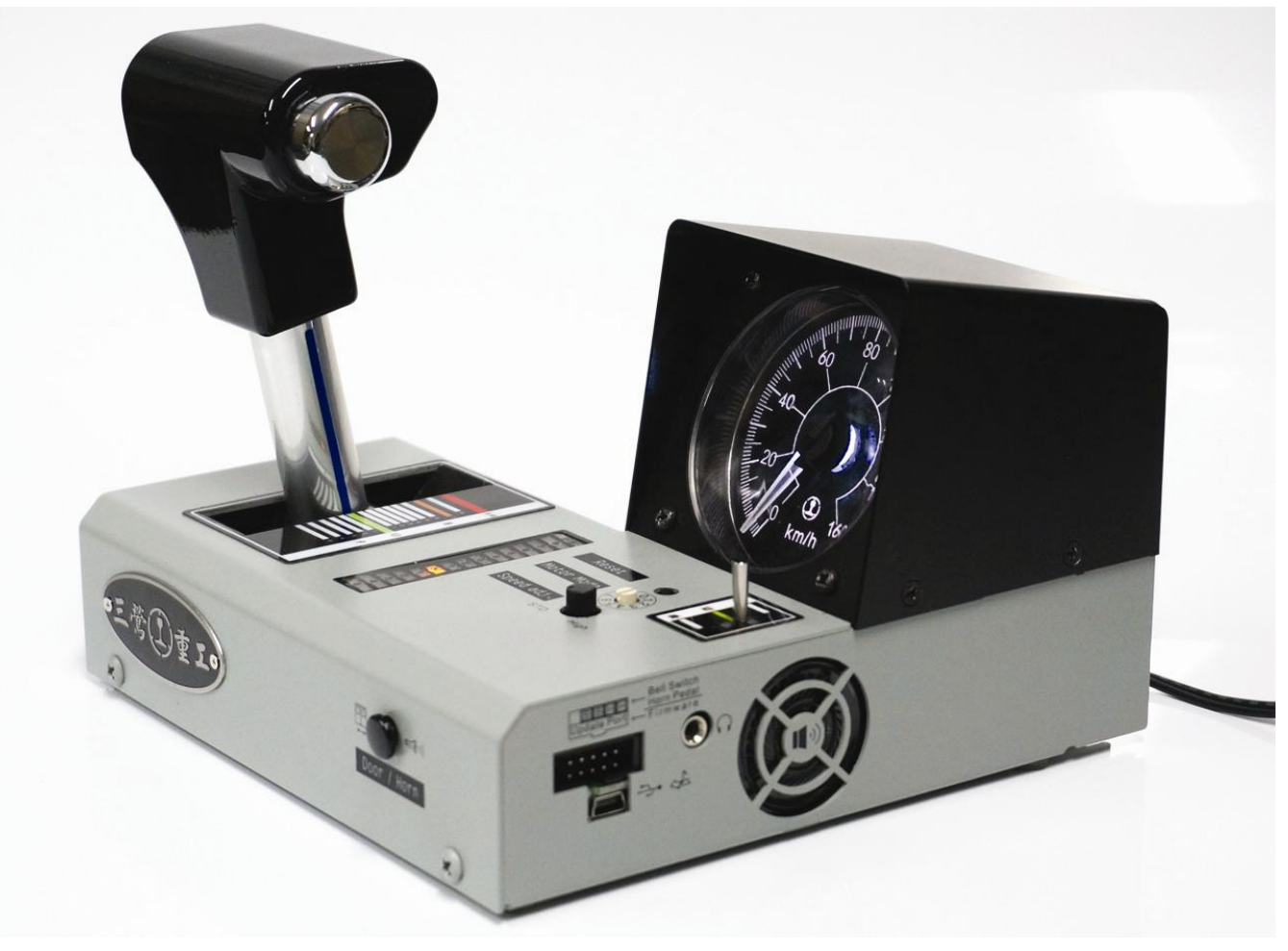

RMC-M1Z

# 2 商品内容

当製品は以下の物が含まれています:

- 1. 鉄道模型用コントローラ X 1
- 2. マルチ電圧 AC アダプター X1
- 3. 線路通電用ケーブル X1
- 4. 電動ポイント接続用ケーブル X1

# 3 各部名称

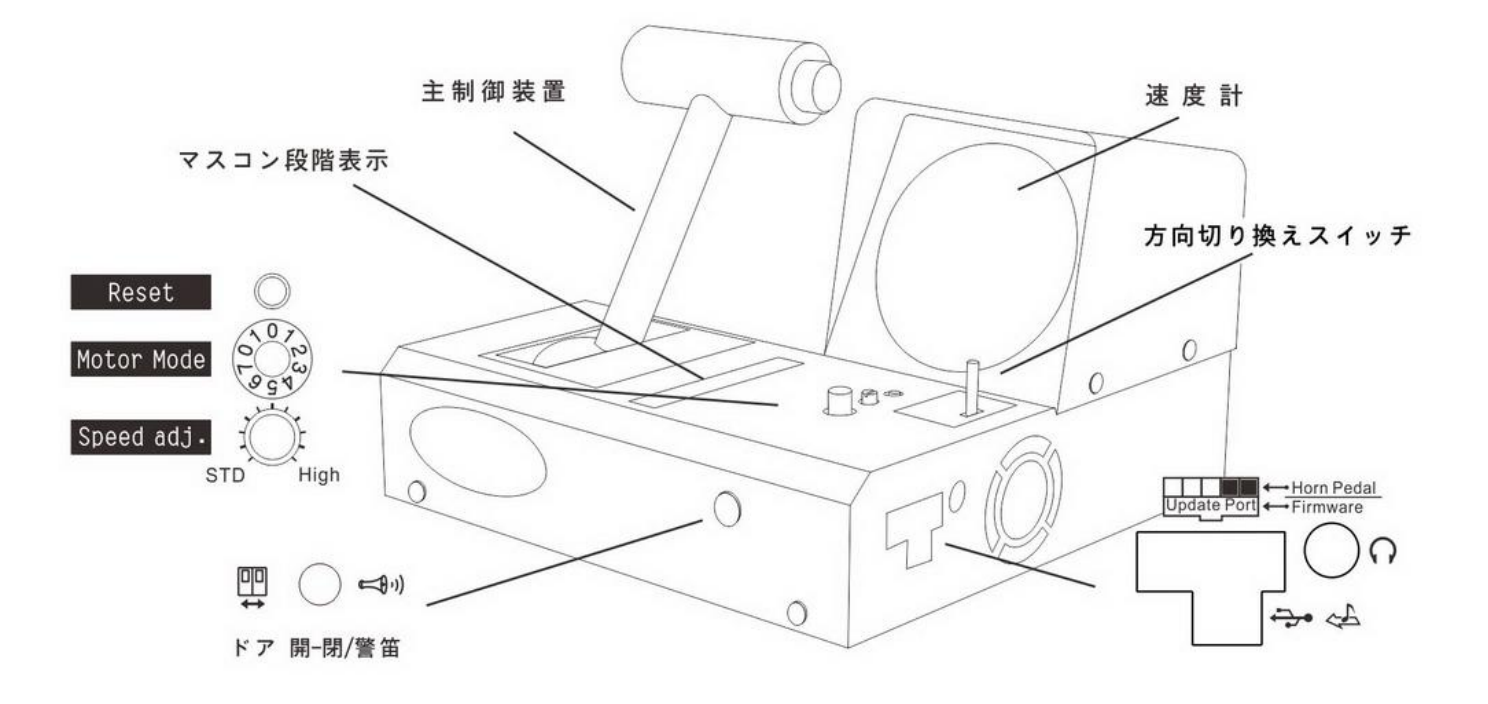

# 4.設定

- 1. レールに通電用ケーブルを接続します。
- 次の図は、ケーブルをコントローラの背面の対応するコネクター受けへの挿入方法を示します。

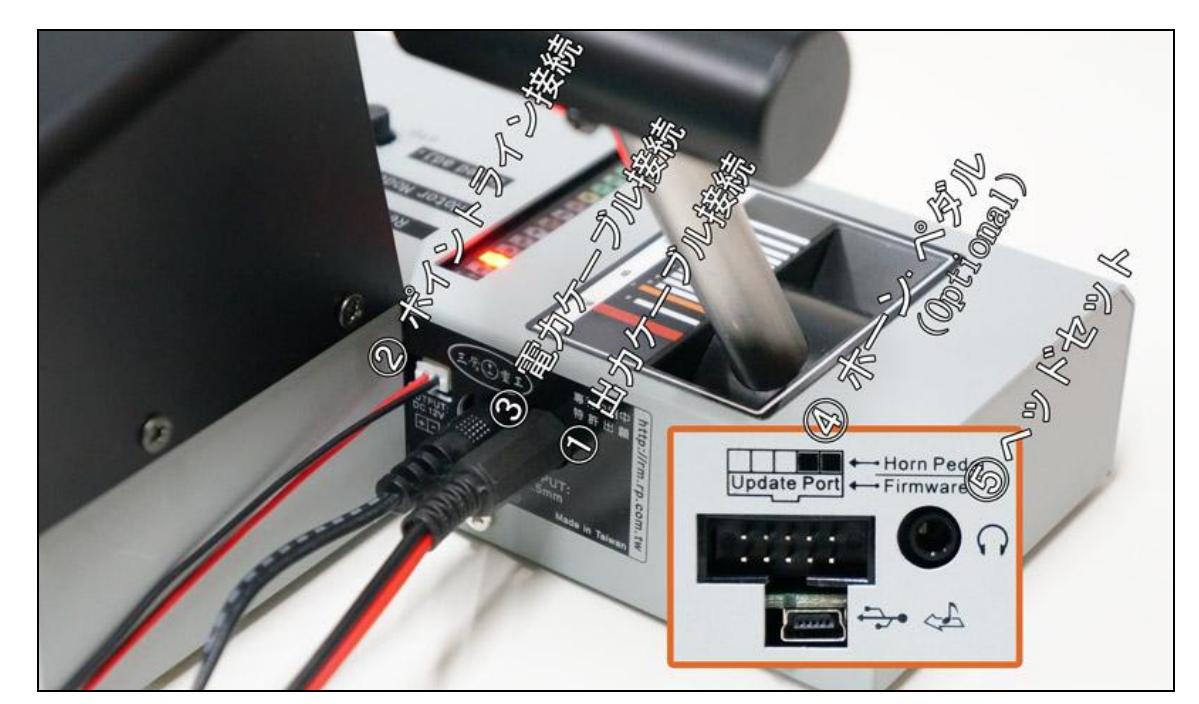

☞ 暴走を避ける為、方向スイッチを中間位置に合わせて下さい, この際ソフト更新用ケー ブルと USB ケーブルを接続しないようにして下さい。確認後に AC アダプターをコンセ ントに接続して下さい。

☞約1秒間以内にコントローラのライトのライトが付き音が出たら、コントローラは正常 に起動しています。

- □ 外部接続してサウンドを楽しむ際はイヤホーン又は8オーム0.5w までのスピーカーを ご使用下さい。容量の大きい物をご使用になりますと、電動ポイント使用時にシステ ムがリセットされる場合があります。
- □ コントローラー電源入れる時御音声ない時、本体から専用電源アダプターのコネクター の抜いてください。3分後に再起動になります。コレは不良ではありませんのでご安心 ください。
- KAT0 ケーブル接続

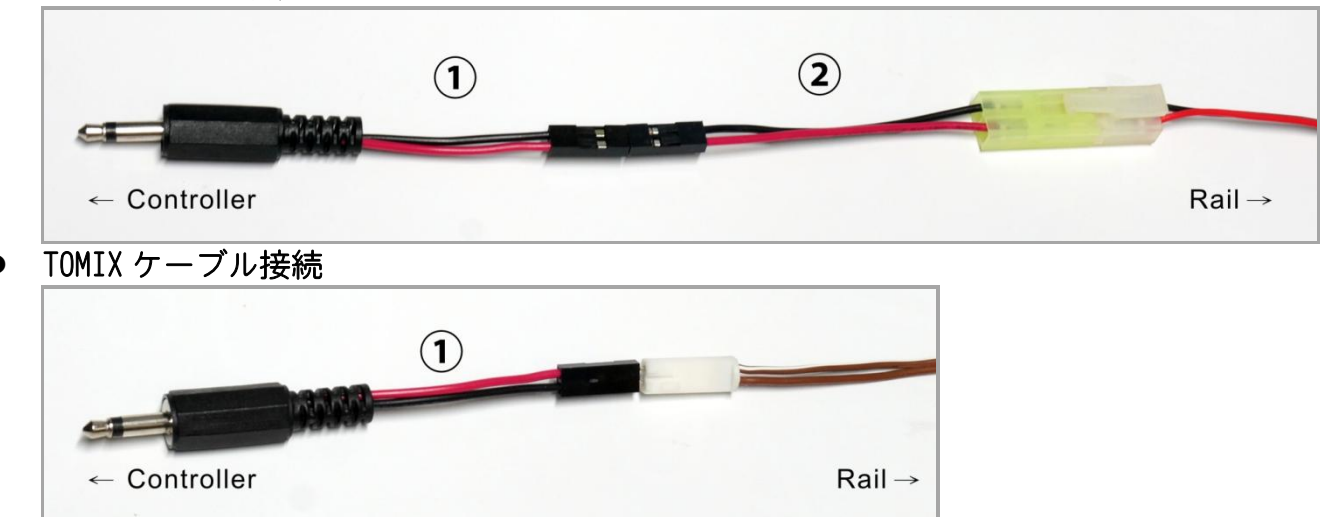

3. 電動ポイントコントローラー接続

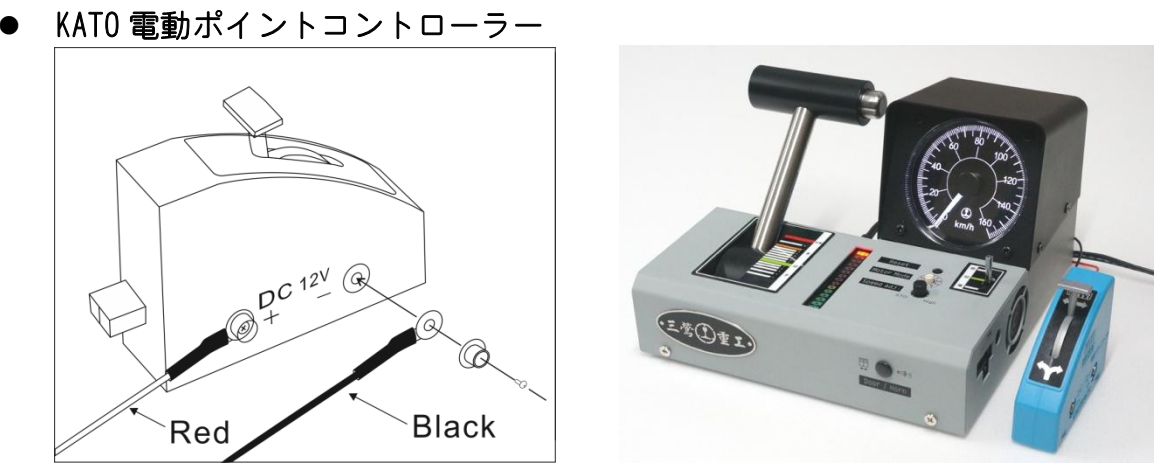

□ つ カトーの電動ポイントをご使用の際、システムのリセットを防ぐ為、コントローラ側の 端子とポイントコントロールボックスを確実に接続して下さい。

● TOMIX 電動ポイントコントローラー

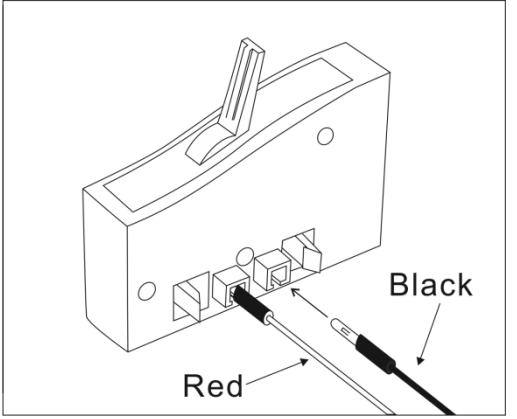

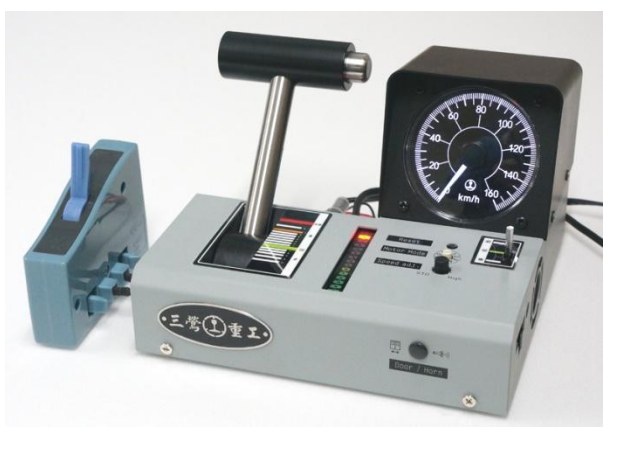

5 基本操作

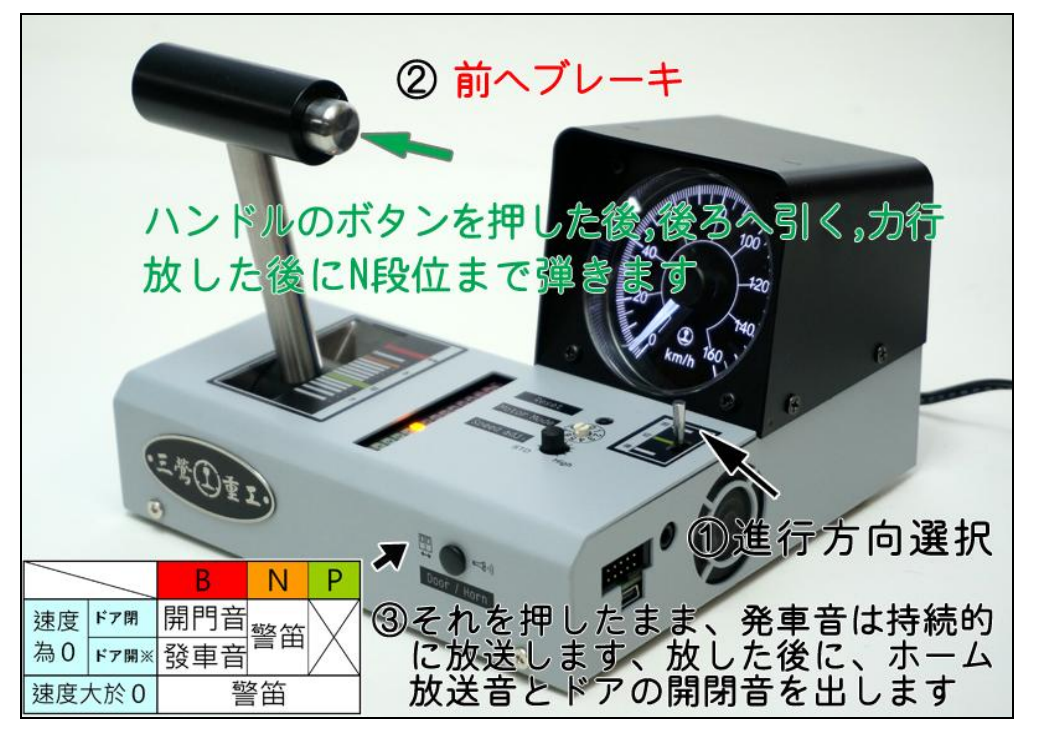

# 6 車両モデル選択

1. 異なる車は異なる VVVF 磁勵音、ブレーキ緩解音、ブレーキ音、コンプレッサー音、加速、 減速、最高速度、警笛の設定,現在以下の 20 種類の VVVF 起動音があります。

| 車の種類対照表(Ver 1.22 以降) |      |              |                                                                                                    |           |            |     |  |  |
|----------------------|------|--------------|----------------------------------------------------------------------------------------------------|-----------|------------|-----|--|--|
| 模式                   | 段位   | ドア開-閉<br>ボタン | 車の種                                                                                                    | 加速<br>(A) | 減速<br>(本物) | 最高速 |  |  |
| 0                    | B9   |              | E233-0、東京メトロ 10000 系、相鉄 11000 系、京急<br>新 1000 形 IGBT、東急 5050(2 代)(A3.3)                                         | 3.0       | 5.0        | 120 |  |  |
| 1                    | (EB) | V            | E233-1000、E233-5000、TEMU2000                                                                                   | 2.5       | 5.0        | 120 |  |  |
| 2                    | RØ   |              | E231-500、相鉄 10000 系                                                                                            | 3.0       | 4.2        | 120 |  |  |
| 3                    | 00   | V            | E231-0                                                                                                    | 2.5       | 4.2        | 120 |  |  |
| 4                    | D7   |              | 209系、TWR 70-000形                                                                                               | 2.5       | 4.2(4.7)   | 120 |  |  |
| 5                    | זט   | V            | E217 更新前                                                                                                    | 2.0       | 4.2        | 120 |  |  |
| 6                    | PG   |              | E217 更新後、E233-3000、EMU700、EMU800                                                                               | 2.3       | 4.2        | 120 |  |  |
| 7                    | 50   | V            | E259、E655、E657                                                                                                 | 2.0       | 5.0(5.2)   | 130 |  |  |
| 8                    | PE   |              | E231-1000、東急 5000(2 代)(A3.3)                                                                                   | 2.3       | 4.2        | 130 |  |  |
| 9                    | 00   | V            | 885 系、E257、E351-1K、TEMU1000                                                                                    | 2.0       | 4.2        | 130 |  |  |
| 10                   | R/   |              | E351-0、253-1K                                                                                                  | 2.0       | 4.2        | 130 |  |  |
| 11                   | 04   | V            | 113 系                                                                                                    | 2.0       | 4.2        | 120 |  |  |
| 12                   | B3   |              | 京成 3000 形、3050 形、新京成 N800 形、北総 7500<br>形、千葉ニュータウン鉄道 9200 形、京急 1500 形(一<br>部編成)、2100 形 IGBT、新 1000 形(一部編成) IGBT | 3.5       | 4.2        | 120 |  |  |
| 13                   |      | V            | 京成 新 AE Skyliner                                                                                               | 2.0       | 4.2(4.0)   | 160 |  |  |
| 14                   | R2   |              | 東京メトロ 銀座線 01系                                                                                                  | 3.0       | 5.0        | 120 |  |  |
| 15                   | υz   | V            | 東京メトロ 千代田 16000系                                                                                               | 3.0       | 5.0        | 120 |  |  |
| 16                   | R1   |              | 京急 2100 形 GTO(更新前)                                                                                             | 3.5       | 4.2(4.0)   | 130 |  |  |
| 17                   | UT   | V            | 京急 新1000 形(一部編成)IGBT                                                                                           | 3.5       | 4.2(4.0)   | 130 |  |  |
| 18                   | N    |              | 201 系                                                                                                    | 2.5       | 4.2(3.5)   | 120 |  |  |
| 19                   | IN   | V            | 253 系、381 系                                                                                                    | 2.0       | 4.2(3.5)   | 130 |  |  |

2. ファームウェアを更新することで、車両モデルを更新できます。

7 設定例

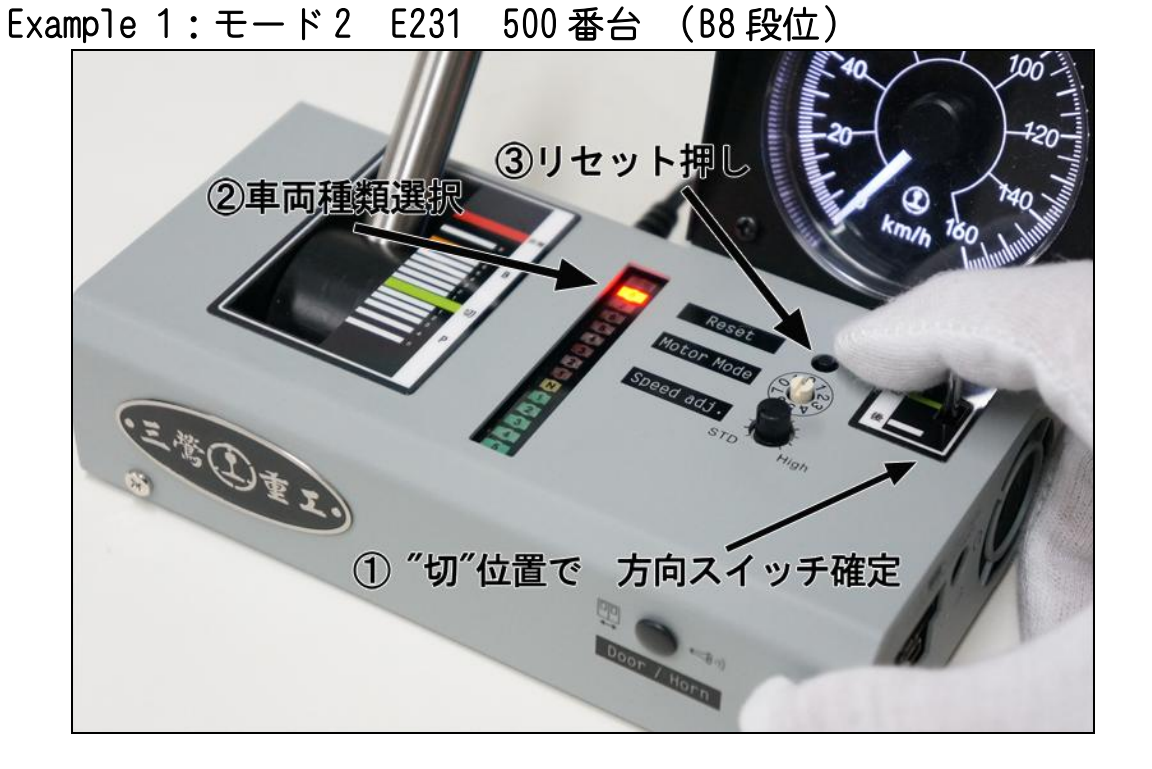

□ マスコンの段位位置を B8 の位置に合わせリセット押し後," Ding"ATS 音と電車スタート 音が出ましたら、起動モード2 になり E231 系 500 番の VVVF 音に設定が完了です。

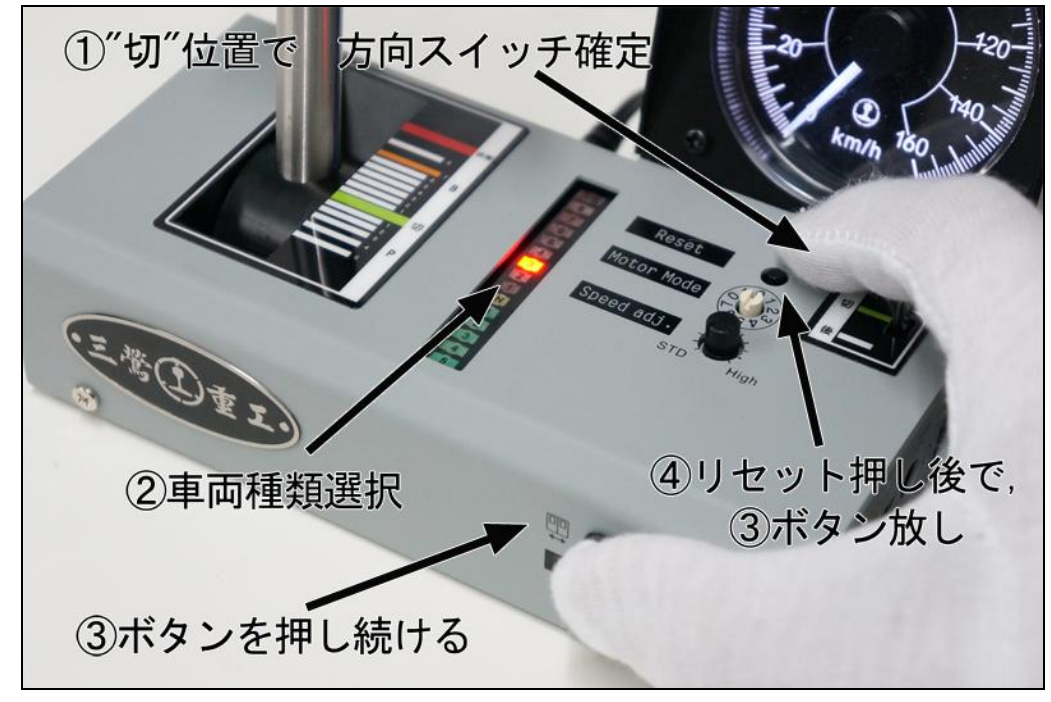

Example 2:モード13 京成 AE Skyliner (B3 段位+ ドア開-閉ボタン)

□ マスコンの段位位置を B3 の位置に合わせリセットを押した後,ドア開-閉ボタンを押し, 再びリセットを押すと,"Ding"ATS 音が出ますので,ドア開-閉ボタン放します(合計は 2 つの"Ding"が聞こえます),これで設定が完了です。

☞電源を再接続するたびに、最後車の種類を保持していない,再設定する必要があります。

## 8 モータ種類選択

 各ブランドのモーターの特性が異なるため、異なるモーターモデルを設定して真実な割合 スピードにすでに達したのが必要です.速度計と一致させるためご使用の車両の動力に合 わせ設定してください。

### ☞もし誤ったモーターモデルを使う、恐らくスピードの0、 しかし車両は全く停止する ことはできないです。

- 2. 高電圧モータモードの使用は、高速運転ができます。
- 3. モータモードの調整方式(図):
- ☞ この時 ATS スタート音が出た ら設定が完了しています。

☞お使いのモーターでのうまく合わない場合、三鶯重エホームページで反応下さい。ファームウェアを更新することで合わせることができます。

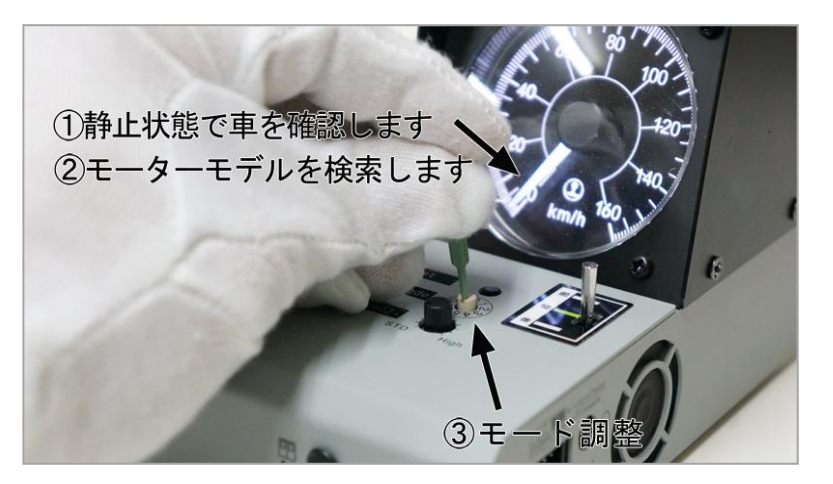

4. 現在のモーターの性能と速度計が一致しているかどうかは、説明書の" 速度評価方法" をご覧ください。

|   | モーター形式(靭体(firmware) Ver 1.21以降)     |                                             |  |  |  |  |  |
|---|-------------------------------------|---------------------------------------------|--|--|--|--|--|
|   | モーター性能対応動力                          |                                             |  |  |  |  |  |
| 0 | KATO 標準                             | KATO 新式電車 EX:E231、E233、E259                 |  |  |  |  |  |
| 1 | KATO +50%                           | EH-500、舊式電車、起動電圧高者                          |  |  |  |  |  |
| 2 | KATO -20%                           | KATO 新幹線、KIHA 110、E217、GM フライホイール付、TEMU1000 |  |  |  |  |  |
| 3 | ACE / TOMIX                         | MicroAce、TOMIX、GM フライホイール、 約 KATO -40%      |  |  |  |  |  |
| 4 | Tomytec                             | Tomytec                                     |  |  |  |  |  |
| 5 |                                     |                                             |  |  |  |  |  |
| 6 | TouchRail New <mark>(X 常點燈</mark> ) | 新式電車モーターEMU100、TEMU1000、EMU700、DR3100       |  |  |  |  |  |
| 7 | KATO D51 <mark>(X常點燈)</mark>        | KATO 新モーター SL(D51…)                         |  |  |  |  |  |

5. アイコンから各モーターモデルの特性を理解することができます。

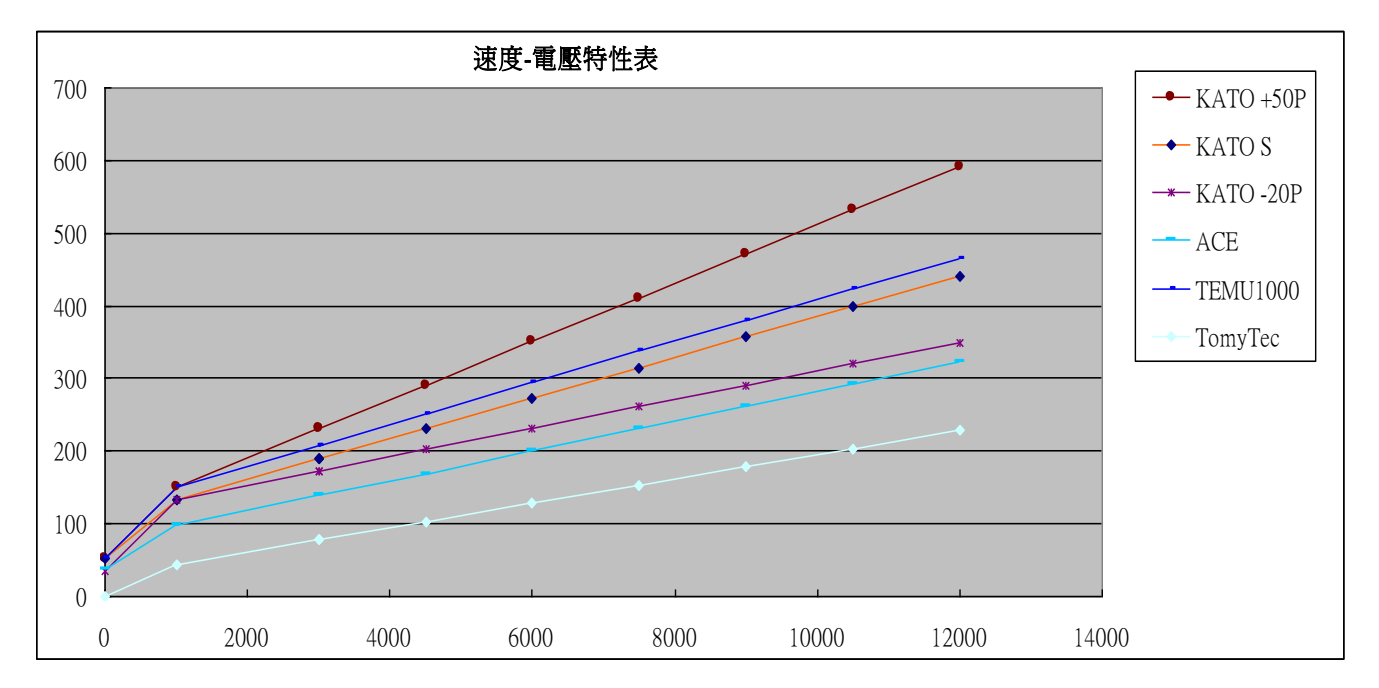

## 9 速度評価方法

スケールスピードとコントローラの速度計設定を合わせるため、まず以下のものを準備しま す。

- 用意する車両:動力車一両を含む6両編成までの模型をご用意ください。、7両以上は動 力車は2両以上用意し、うち一つの動力台車のギアーを抜いてトレーラー状態にして下 さい。
- 2. 小数点第一位まで計測できるストップウォッチをご用意ください。
- 3. 実車が 20 メートル級 10 両の長さは 1/150 の N ゲージの場合、およそ 134 センチメート ルとなります。下の図を測定用の印をあらかじめつけます。
- 動力車の性能は温度等の要因で起動時に本来の性能が出ない場合がありますので、測定 開始前にまず 3~5 分程度走行させてください。
- 測定を始める際、走行中の模型の速度を一定に維持するか走行状態でコントローラ惰行のNの位置にセットしてください。
   先頭車が開始点に達したら、測定を開始し、先頭車が終点に達したらストップウォッチを止めます。
- 以下の式に入れて実際の速度を出します。
   N-Gauage 134cm 走行場合:v(実車の場合の時速) = 720 / t(測定時間(秒))
   HO-Gauage 134cm 走行場合:v(実車の場合の時速) = 418 / t(測定時間(秒))
- 7. 同じ要領で3回測定し平均を出します。

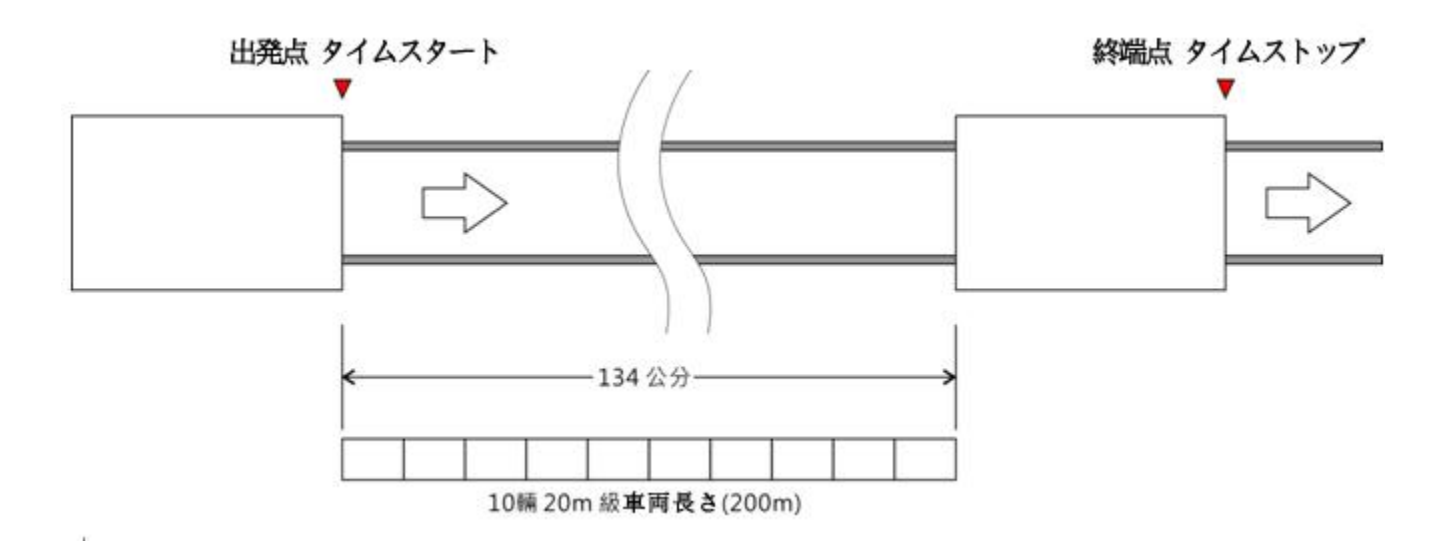

実車が時速 60 km で走行していると仮定すると,測定時間が 12±1 秒となれば正しい設定と なります。

# 10 スピーカー音量の調整機能(Firmware V1.18以降)

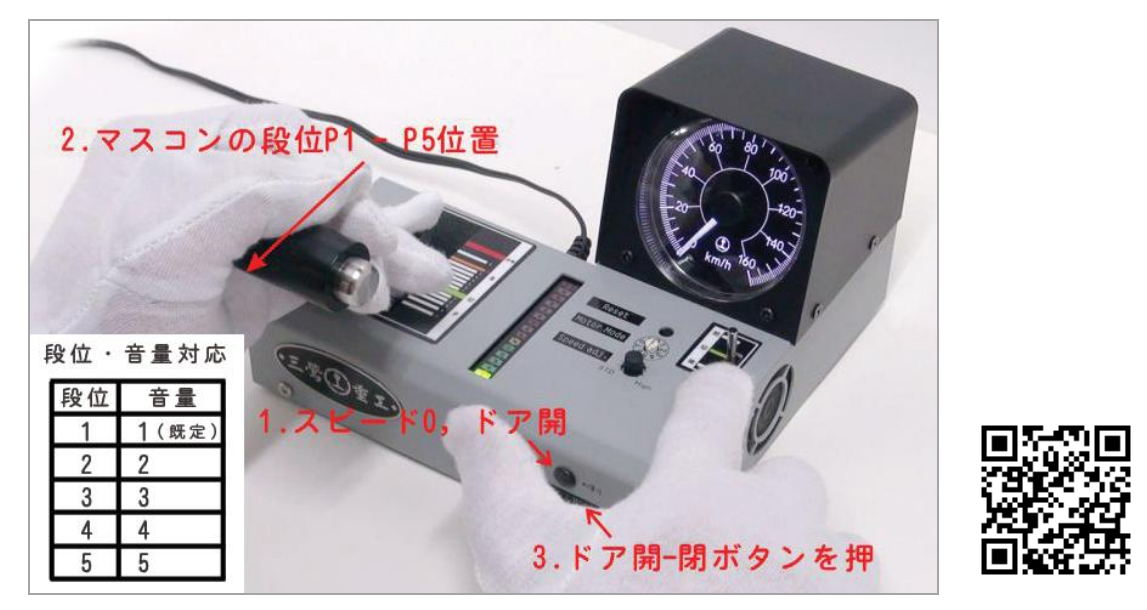

☞デモ動画 <u>http://youtu.be/wSCGGV-JXiM</u>

☞電源を再接続するたびに、最後の音量状態を保持していない,再設定する必要があります。

## 11 運転方法

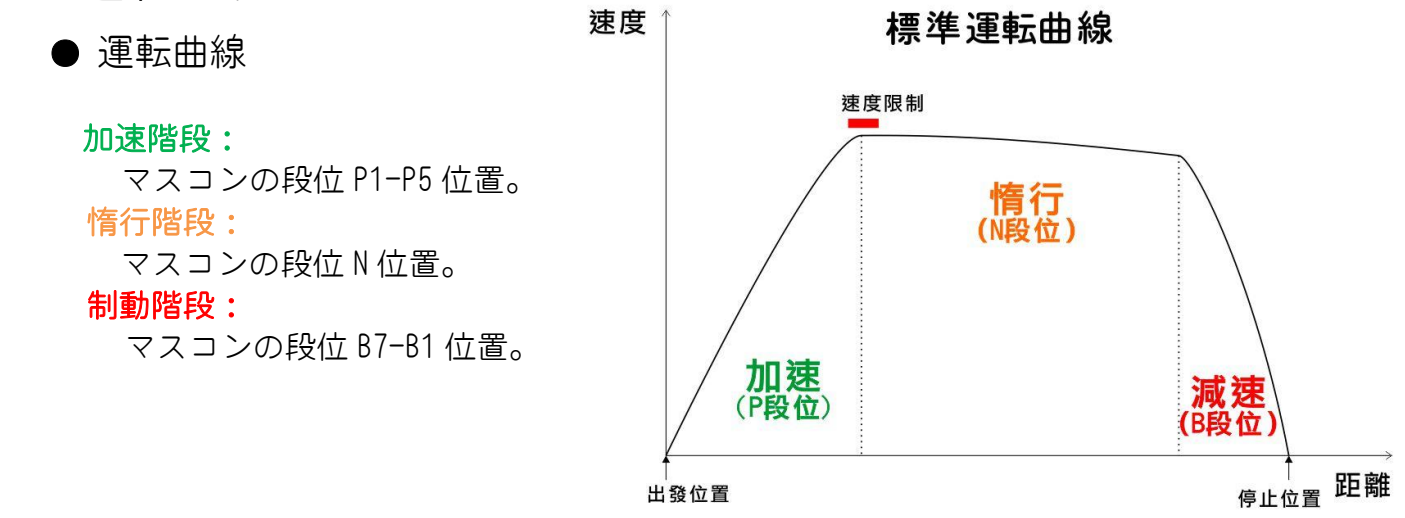

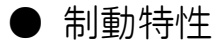

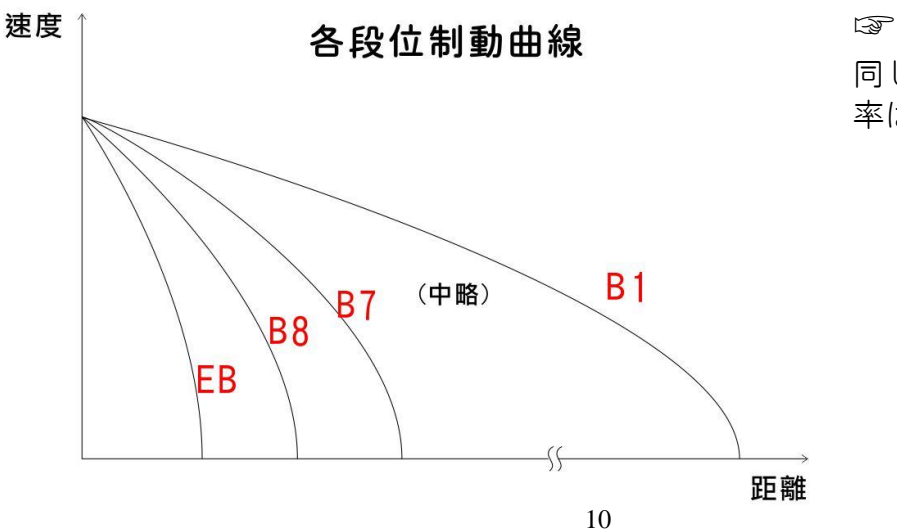

□ 家実車の制動特性同様に、 同じ段でも速度により減速 率は変わります。

### ●理想制動曲線

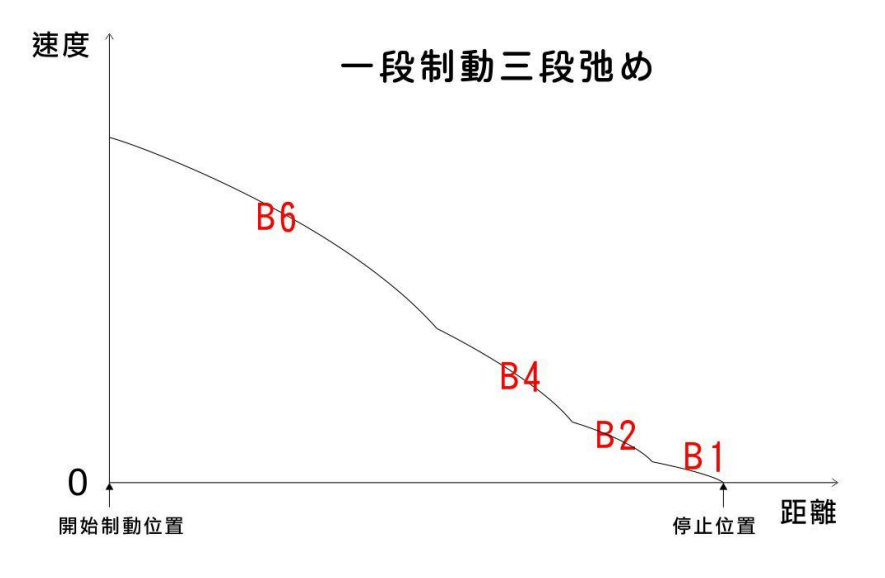

## 12 機能詳細

### 1. マスコン (Master Controler):

方向切替以外の模型走行操作はすべてマス コンで行います。P1-P5(5段力行)、N(隋 行)及び非常ブレーキ EB と B8-B1(9段制 動),全部で 15段です。

マスコンを力行に入れ発車する際は 静止 状態でかつドアが閉まっている状態が必要 です。 力行の段階が上がるにつれ速度も比例して 上がります。

それぞれの力行段階には速度の上限が設定 されています。 P1の速度の上限は 25 km/h, 25km/h 以下の 速度時, 25km/h まで加速します。25km/h 以

上の速度時, 惰行で 25km/h まで徐々に減 速されます, 25km/h で維持されます。P2、 P3、P4、P5 この規則に従います。

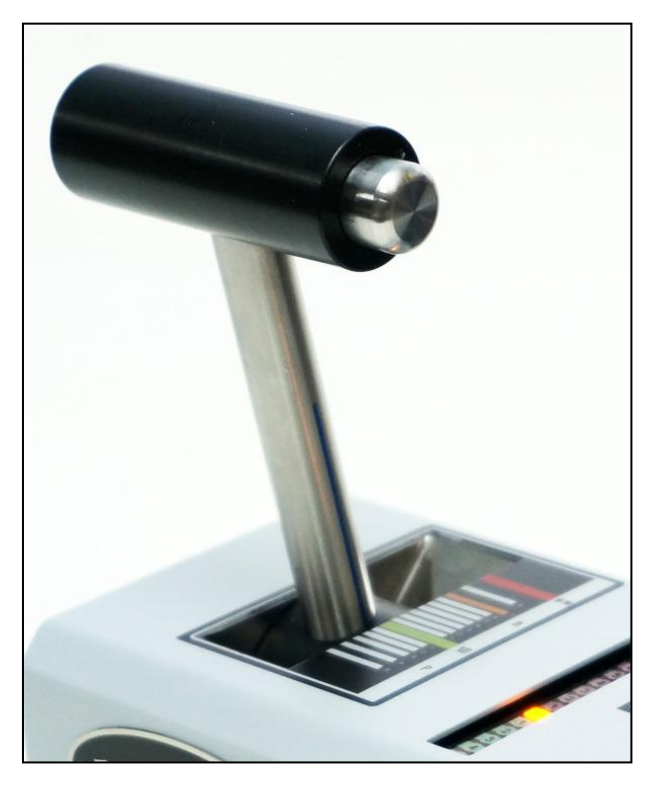

現在各段位のスピードの上限は以下の通りです:

| 段位           | P1 | Ρ2 | P3 | Ρ4  | P5  |
|--------------|----|----|----|-----|-----|
|              | 25 | 40 | 60 | 90  | 120 |
| $\chi E = r$ | 25 | 40 | 60 | 90  | 130 |
|              | 25 | 45 | 75 | 115 | 160 |

☞低速度,低制動段位使用。

☞ 60 km/hr で維持したい場合はマスコンを P3 段の位置にすると自動的に加速または減 速し、60 km/hr を維持します。

注意:模型が停止状態にある際,マスコンを力行段階に入れると,ドアが閉じていないので、"Din-Don Din-Don"警告音が出ます。 ドア開閉/警笛 ボタンを押した後,扉が閉めた後、再度マスコンを力行段階に入れます。

#### B段位 制動(ブレーキ)

このコントローラーには合計9段階の制動設定があり段を上げていくと減速力も上がり ます。実車の制動特性同様に、同じ段でも速度により減速率は変わります。加速・減速 をそれぞれ以下の図のようになります。実車で運転士が停車時に行うマスコン操作と同 様の感覚を再現しています。

#### N 段位 隋行

車両が停止している場合、停止したままになり、走行状態では、徐々に減速します。(隋 行時の減速度は車両の種類により異なります。)

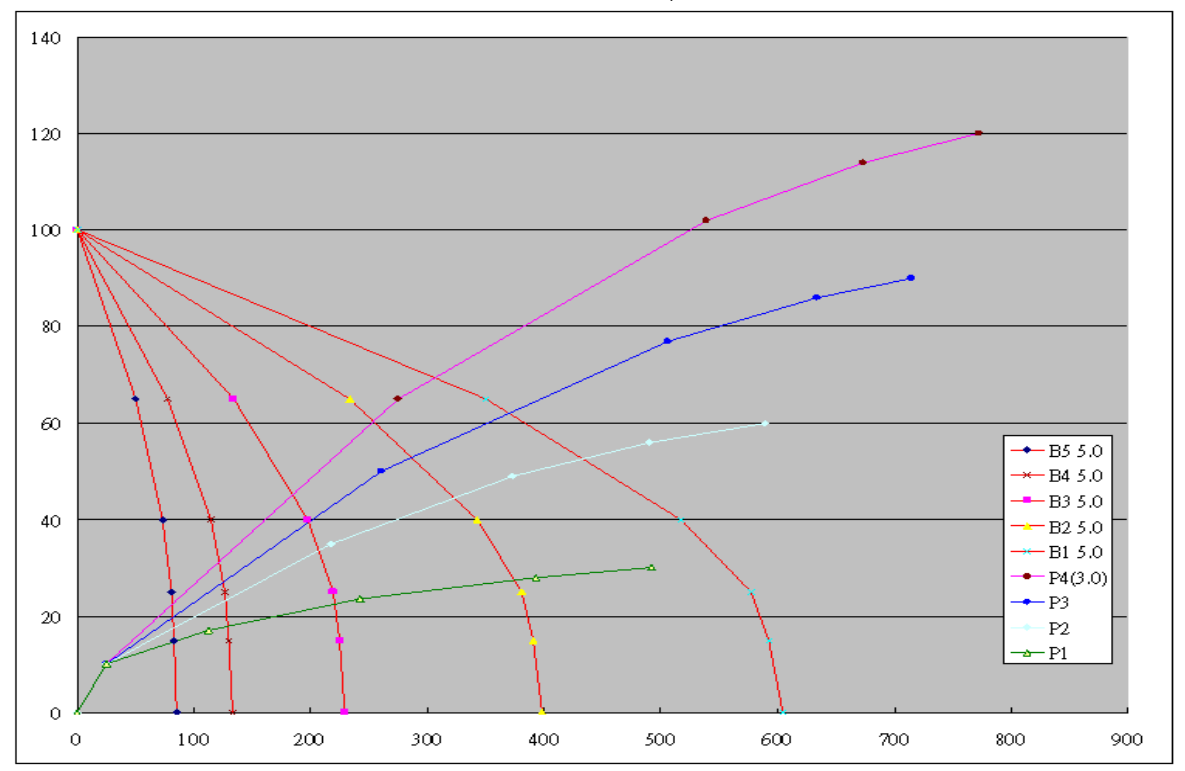

#### 2. マスコン段階表示:

マスコンの設定段位はLED にて表示します。ブレーキ(B 段位)は赤,隋行(N 段位)は オレンジ,カ行(P 段位)は緑。

3. 速度計 (Speed meter):

モーターモードの選択を正しく行い走行させると、速度計と模型のスケールスピードが一致します。

モーターモードに関しては前述の項目をご覧ください。

### 4. 方向切り換えスイッチ (Direction Switch):

このスイッチは、車両進行方向を設定するために使用します。

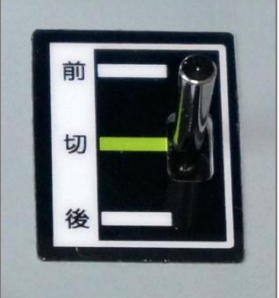

- 5. ドア開閉/警笛 (Door / Horn):
  - ① 停止時ブレーキがかかった状態で、ドアチャイムを鳴らすことができます。
  - ② 停止時ブレーキがかかった状態で、ドア開閉ボタンを押すと発車ベルが鳴りあす。ボタンを離すと、発車ベルとドアチャイムが鳴ります。
  - ③ マスコンがどの段階でも警笛を鳴らすことができます。
  - ④ (サウンド V1.5a 以降)ボタンを押したままにすると、電子警笛音が出ますす。
  - ☞コントローラ内部のICチップの容量の範囲内で更新することで、走行音は20種類まで、 発車ベルは10種まで、様々な設定が可能です。毎回使用時、プログラムがランダムに走 行音と発車ベルを自動設定します。

☞車両の種類に対して警笛は異なります。

- ☞設定されている様々な列車走行音それぞれ加減速性能も異なります。高加減速を選択すると比較的運転しやすくなります。
- 6. 速度調整 (Speed Adj.):
  - (1) スケールスピードを維持するため、普通は "STD"位置です。
  - (2) もしスピードを高めて、時計回り回転は加 速する。
  - (3) ヤードへ入線させるな(少しだけ動かした い場合)手動に切り替えての運転。

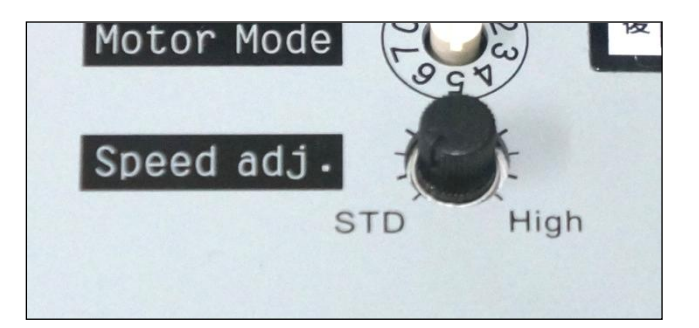

# 13 靭体 (Firmware) の更新方法

1. IC チップ焼けを防ぐために、まずコントローラの電源は OFF にし、サウンド更新コネク ター受けにケーブルがつながっていないことを確認します。

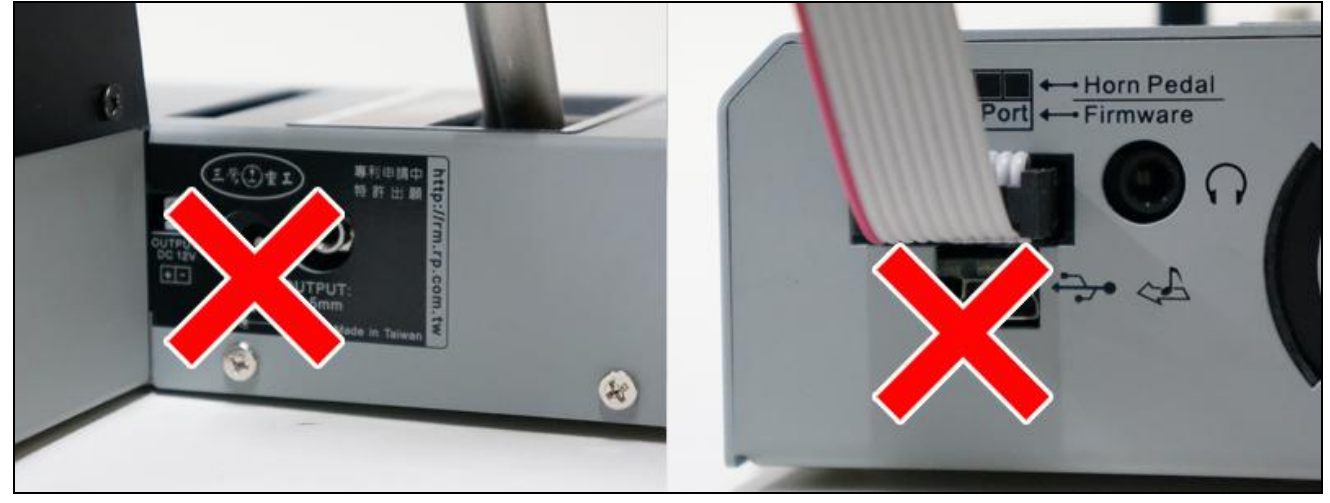

2. モータモードは、モード0に設定します。 3. フラッシュプログラマとパソコンに接

続します。

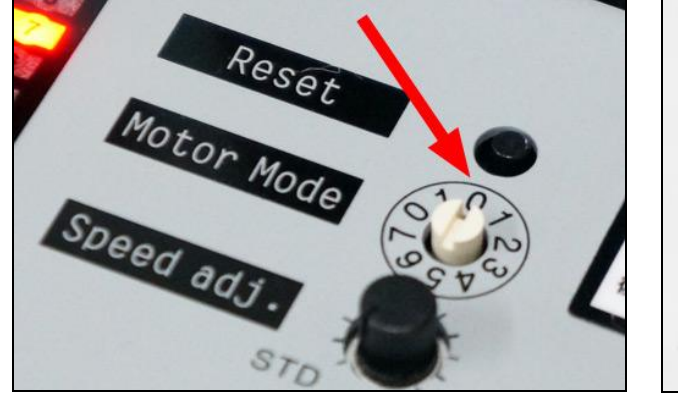

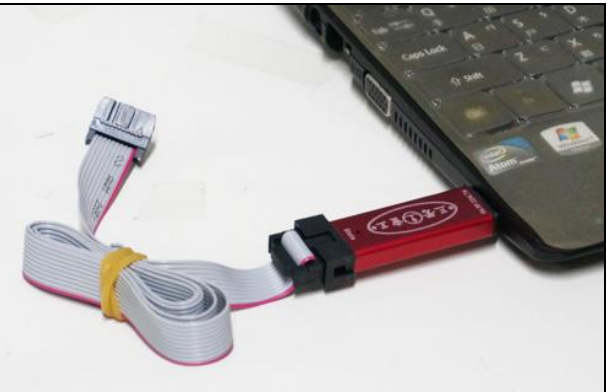

☞そしてパソコンがUSBを検出したら、パソコンから"Din-don Din-don" 音が鳴りま す(プログラマ上のLED が点灯)。

☞差し込みできない場合は、無理をせず位置を再度確認します。

4. フラッシュプログラマとコントローラに接続します。

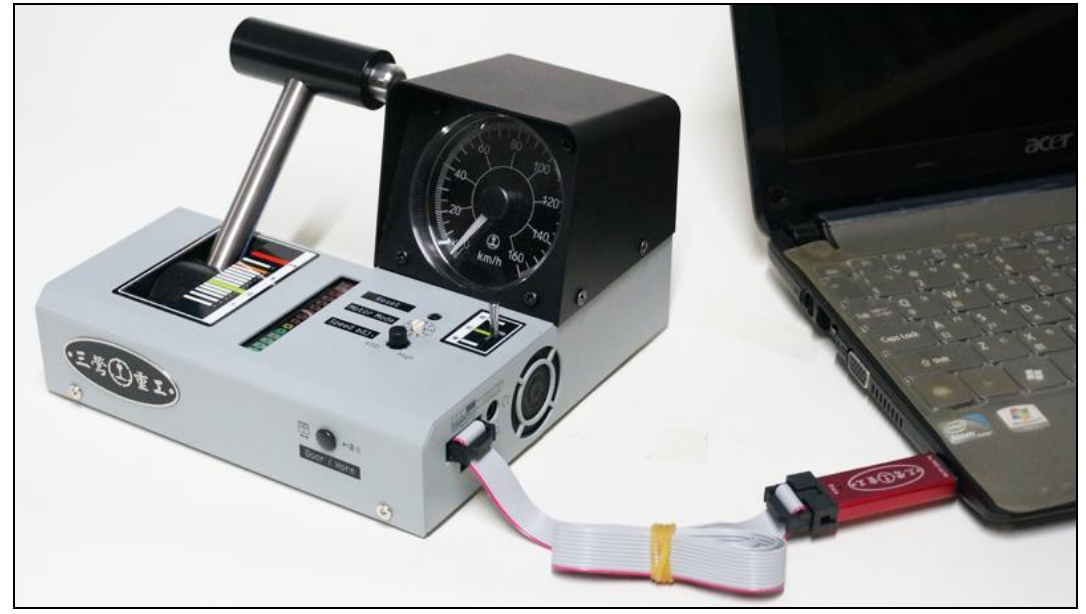

5. 三鶯重工の HP (<u>http://rm.rp.com.tw</u>) 靭体 (Firmware) 更新ソフトと M1x 最新靭体 (Firmware) をダウンロードしてください。

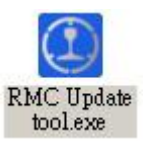

6. 靭体(firmware)対応:

|                 | スピーカー音量 1              | スピーカー音量 3         |
|-----------------|------------------------|-------------------|
| 自作サウンド(含む音楽警笛)  | RMC_M1_V???A_Vol1      | RMC_M1_V???A_Vol3 |
| 元の音效、TRA、自作サウンド | RMC_M1_V???B_Vo11 (既定) | RMC_M1_V???B_Vol3 |

7. 更新プログラマを起動します。 操作の順序は以下の通りです。

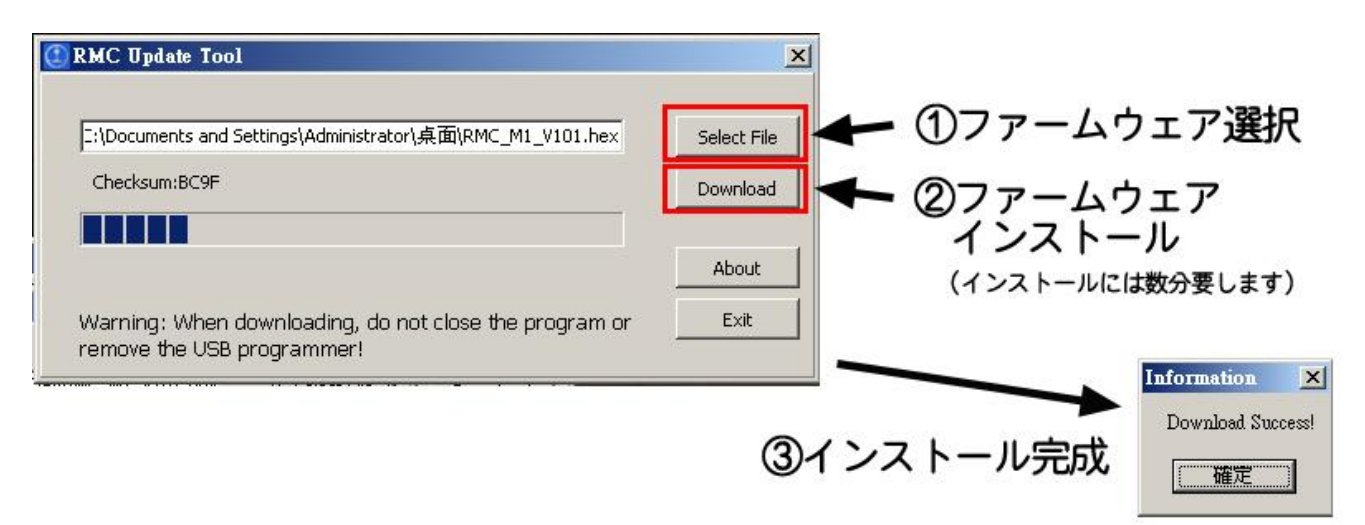

8. 更新後、損傷を避けるため、ファームウエア更新用ケーブルを抜いてから、電源を入れ ます。

### ☞うまくいかない時は以下の項目を確認します。

### $\textcircled{\sc star}$ Programer not found:

- 1. パソコン、フラッシュプログラマ、コントロ ーラの接続の順序が正しいか。
- フラッシュプログラマは、パソコンに正しく 接続されているか。
- フラッシュプログラマケーブルは、コント ローラに正しく接続されているか。
- 🗴 Enter Program mode error ,.....
  - 1. コントローラのモーターモードはモード0か。
  - 2. フラッシュプログラマケーブルは、コントローラに正しく接続されているか。

# 14 サウンドを更新する方法(v1.7)

- 1. まずは Mini USB ケーブルを1本用意します。
- 初めて使用は、効果音の更新ソフトウェアをダウンロード (<u>http://rm.rp.com.tw/download/W55U\_DownS.exe</u>)してイ ンストールしてください。
   ☞インストール動画: http://youtu.be/yLelaKRe7o8

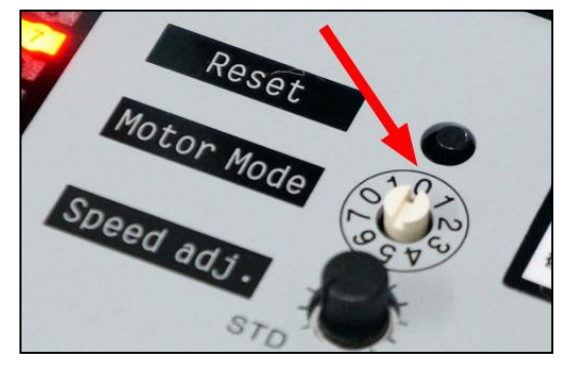

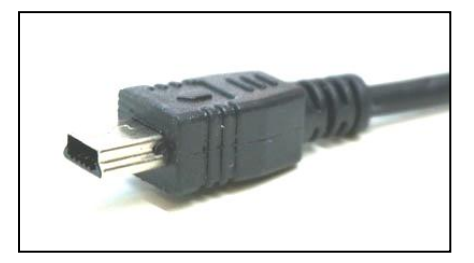

- アップデートする 音効ファイル を準備します。
   ☞三鶯重工の HP (http://rm.rp.com.tw) 最新音効から ファイルをダウンロードしてア ップデートできます。
- 電源と靭体(Firmware) 更新用ケーブルがコント ローラに接続していない ことを確認します。

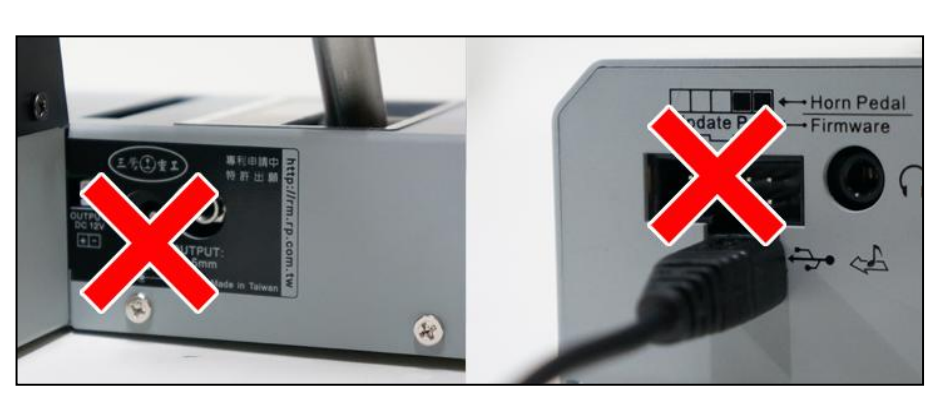

5. 効果音更新ソフトウェアW55U\_DownS(C:¥/W55U\_DownS/W55U\_DownS\_EN.exe)を起動させま す。

| 🕈 ₩ I588D_Downloader 🔀                       |
|----------------------------------------------|
| File(E) About( <u>A</u> )                    |
| Chip Setting                                 |
| Flashsize: 8 Mbit 💽 SetFlash Connect Dis-Con |
| File                                         |
| Load: Load                                   |
| Buffered size: CheckSum:                     |
| Erase Blank Program Verify Read              |
| OneKey Download                              |
|                                              |
| Loading HID Device to default ok             |
| Connect to USB Device OK                     |
|                                              |
|                                              |
|                                              |
|                                              |
|                                              |
|                                              |
|                                              |

6. USB ケーブルとパソコンに接続します。

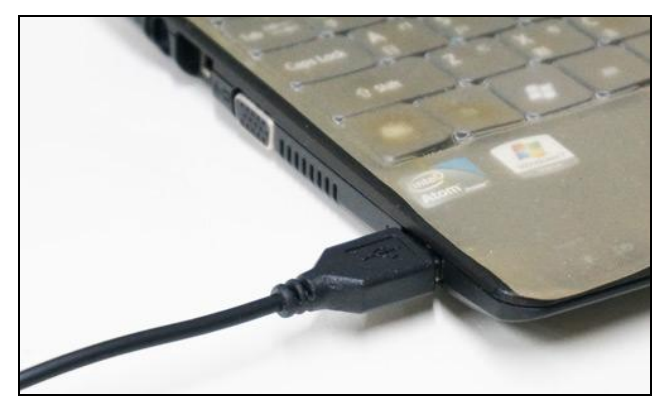

7. USB ケーブルとコントローラに接続しま す。

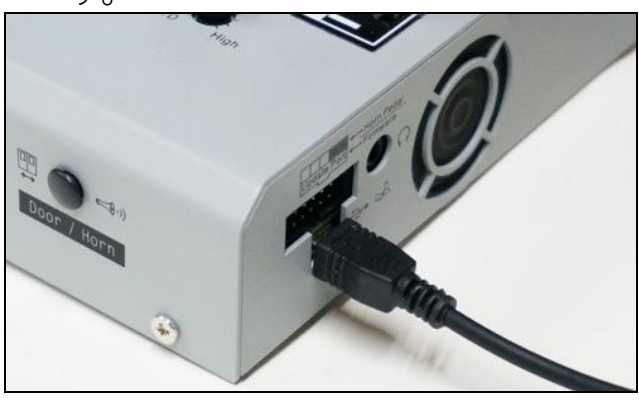

☞そしてパソコンがUSBを検出したら、パソコンから"Din-don Din-don"音が鳴ります。
 ③ パソコンは "Din-Don Din-Don"の音を出していません
 1. USB ケーブルがパソコンとコントローラに正しく接続を確認します。

2. コントローラから USB ケーブルを抜いてください。3 分後に、USB ケーブルとコント ローラに接続します。その後、音効アップデート操作手順②を実施します。

- 3. 別の USB ポートを試してみてください。
- 4. 別のパソコン を試してみてください。
- 8. 音効アップデート操作手順は以下の通りです:

| ① 接続するためのボタン Connect をクリ                                     | ② 32 Mhit を選択して SetFlash をクリッ                                                                                                    |
|--------------------------------------------------------------|----------------------------------------------------------------------------------------------------|
|                                                              | $b = \frac{1}{2} \sum_{i=1}^{n} \frac{1}{2} \sum_{i=1}^{n} $ |
|                                                              |                                                                                                    |
| •• W1588D_Downloader       File(E) About(A)                  | File(E) About(A)                                                                                                    |
| Chip Setting                                                 | Chip Setting                                                                                                    |
| Flashsize: 8 Mbit 💌 SetFlash Connect Dis-Con                 | Flashsize: 32 Mbit 🔽 SetFlash Connect Dis-Con                                                                                                    |
| File                                                         | File                                                                                                    |
| Load:                                                        | Load: Load                                                                                                    |
| Buffered size: CheckSum:                                     | Buffered size: CheckSum:                                                                                                    |
| Erase Blank Program Verify Read                              | Erase Blank Program Verify Read                                                                                                    |
| OneKey Download                                              | OneKey Download                                                                                                    |
|                                                              |                                                                                                    |
| Loading HID Device to default ok<br>Connect to USB Device OK | Loading HID Device to default ok<br>Connect to USB Device OK                                                                                                    |
|                                                              | Connect to USB Device OK                                                                                                    |
|                                                              |                                                                                                    |
|                                                              |                                                                                                    |
| · · · · · · · · · · · · · · · · · · ·                        |                                                                                                    |
|                                                              |                                                                                                    |
|                                                              |                                                                                                    |
|                                                              |                                                                                                    |
| ③サウンドファイルを選択するボタン                                            | ④ OnKey DownLoad をクリックしてくださ                                                                                                    |
| load をクリックしてください。                                            |                                                                                                    |
| ↑ WI588D Downloader                                          | ♦ ₩1588D Downloader                                                                                                    |
| File(E) About(A)                                             | File(E) About(A)                                                                                                    |
| Chip Setting                                                 | Chip Setting                                                                                                    |
| Flashsize: 32 Mbit 🔽 SetFlash Connect Dis-Con                | Flashsize: 32 Mbit SetFlash Connect Dis-Con                                                                                                    |
| File                                                         | File                                                                                                    |
| Load: U: \kaiimodeicontroler_marki_version UL Load           | Load: U: \nallmodelControler_marki_version UC Load                                                                                                    |
| Buffered size: 1442.644531 KB CheckSum: 0x6D21170            | Buffered size: 1442.644531 KB CheckSum: 0x6D21170                                                                                                    |
| Erase Blank Program Verify Read                              | Erase Blank Program Verify Read                                                                                                    |
| OneKey Download                                              | OneKey Download                                                                                                    |
| Loading HID Device to default ok                             | Loading HID Device to default ok                                                                                                    |
| Connect to USB Device OK.                                    | Connect to USB Device OK                                                                                                    |
| C:\RailModelControler_Mark1_Version 00000000001.winproj      | C:\RailModelControler_Mark1_Version 00000000001.winproj                                                                                                    |
| ReadFile OK                                                  | ReadFile 0K                                                                                                    |
| Set Flash OK                                                 | Set Flash OK                                                                                                    |
|                                                              |                                                                                                    |
|                                                              |                                                                                                    |
|                                                              |                                                                                                    |

| <ul> <li>⑤ OK ボタンを押して更新を開始してく<br/>ださい。</li> <li>◆ ¥15880_Downloader<br/>Fie(E) About(A)</li> <li>Chip Setting<br/>Flashsize: 32 Nbit ▼ SetFlash Connect Dis-Con<br/>File<br/>Load: C:\RailModelControler_Mark1_Version OC Load</li> <li>Buffered Auto Flash<br/>Frase<br/>▼ Erase<br/>♥ Program<br/>♥ Verify</li> </ul> | <ul> <li>⑥約3分待ってから、更新されます。<br/>(Verify pass…)</li> <li>♥ WT588D_Downloader</li> <li>♥ WT588D_Downloader</li> <li>♥ WT588D_Downloader</li> <li>♥ WT588D_Download</li> <li>♥ WT588D_Download</li> <li>♥ WT588D_Download</li> <li>● WT588D_Download</li> <li>● WT588D_Download</li> </ul> |
|----------------------------------------------------------------------------------------------------|----------------------------------------------------------------------------------------------------|
| Buffered Auto Flash<br>Erase Frase Cancel ead<br>Program<br>Verify<br>Loading<br>Connect to USB Device UK<br>C:\RailModelControler_Mark1_Version 00000000001.winproj<br>FileSize(Byte):1477268->FlashSize(Mbit):11.270660<br>ReadFile OK<br>Buffer checksum:0x6D21170<br>Set Flash OK                                   | Buffered size: 1442.644531 KB CheckSum: 0x6D21170<br>Erase Blank Program Verify Read<br>OneKey Download<br>Set Flash OK<br>Disable write protection<br>ErasingPlease wait<br>programmingPlease wait<br>VerifyingPlease wait<br>Verify pass                                             |

- 9. 最後に Dis-Con ボタンをクリック、USB ケーブルを抜いてください。 ☞音効アップデート操作手順①、Connect をクリック 時、
  - 𝔅 Fail:Connect to USB
    - 1. USB ケーブルがパソコンとコントローラに正しく接続を確認します。
    - 2. コントローラから USB ケーブルを抜いてください。3 分後に、USB ケーブルとコント ローラに接続します。その後、音効アップデート操作手順①を実施します。
  - ☞もし同時に靭体(Firmware)更新と音効を更新しなければならない時、先に更新して音 効の後でまた firmware を更新しなければなりません。

ゆ サウンドデモ動画: https://www.youtube.com/watch?v=ij\_mk9JCx\_o

## 15 サウンド編集(変更)方法

 まず最新音効テンプレートを以下のURLからインストールします。解凍したフォルダを、 Cフォルダに保存してください。

₩ HP <u>http://rm.rp.com.tw/</u>

☞ ファイルの一覧が表示できない場合は、サウンド変更ができません。 C:¥RailModelControler\_Mark1\_Version 0000000001.winproj

 解凍した音効テンプレート内には音効対応表については以下の PDF にあります。 (RMC\_M1\_SE\_temp\_V1.pdf)。対応データー覧表

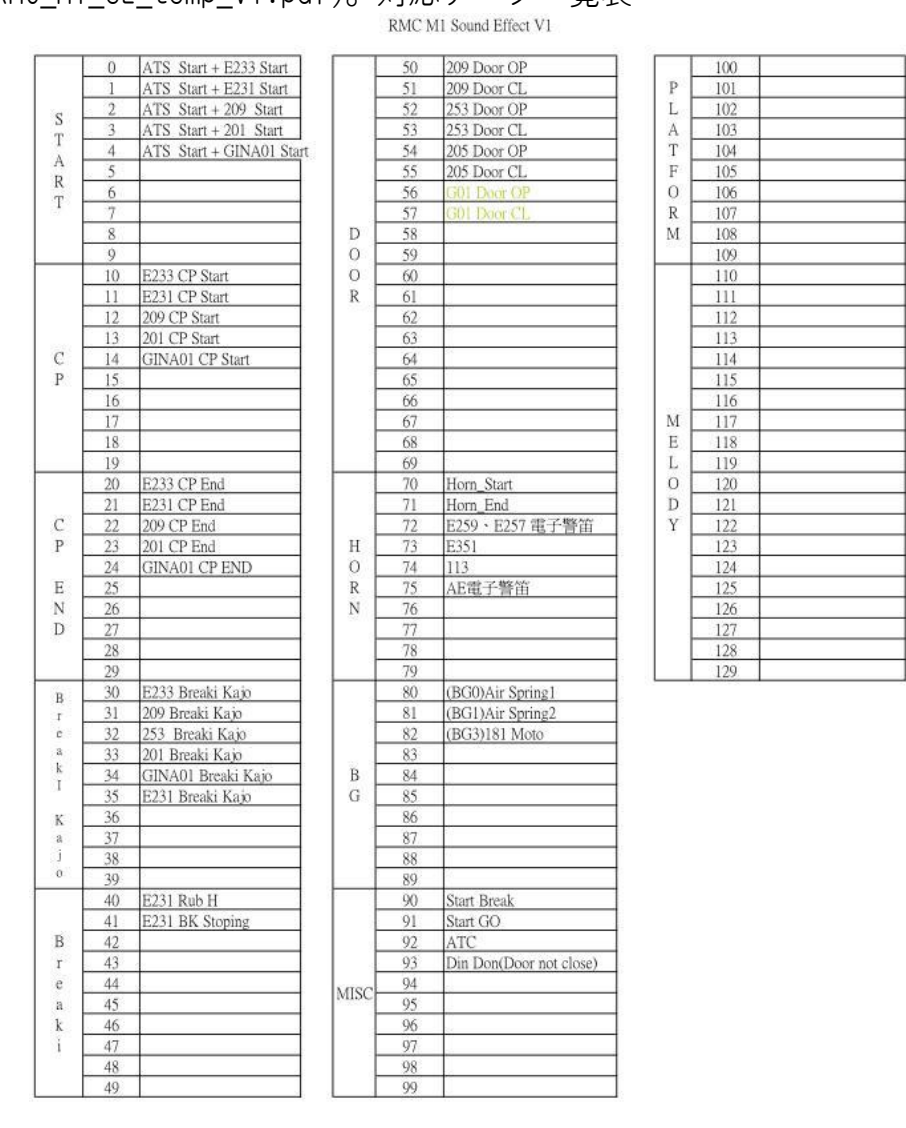

- □ サウンド編集ソフトウェアの中にあるファイルの中から置き換えたい音 の番号を探 します。
- □ 100~109 番までは「ホーム自動放送」、110~129 番までは(発車ベル)でコントローラ 使用時に毎回ランダムに鳴ります。100~129 番は、何かファイルが入っていることが 必要です。2 つの番号に同じサウンドファイルを入れてもかまいません。
- ☞ 対応表の中、対応しない音が(例:N0.5~9)、少なくとも一つの音(Silent.wav など) を持っている必要があります。間違って音は避けてください。

- WTW588D ソフトウェアをダウンロードします。
   ☞ http://rm.rp.com.tw/download/WTW588D.zip 。
- 4. WTW588D を起動します。 C:¥RailModelControler\_Mark1\_Version 0000000001.winprojテンプレート

| 🐡 WIW588D VoiceChip V-B            |                                                                                                    |
|------------------------------------|----------------------------------------------------------------------------------------------------|
| File View Mode Operation Iool Help |                                                                                                    |
| 1                                  | Equation No. : 0 Flash : 32M 💌                                                                                         |
| No. Wav/MP3/WMA Sampling 員會        | ? × -                                                                                                    |
| 查詢①:                               | Controler_Mark1_Version 0000000 🗸 🗢 🗈 📸 🖅                                                                              |
| また。<br>お最近的文件<br>()                | ReilModelControler_Mark1_Version 0000000001 winprojecturd         ReilModelControler_Mark1_Version 00000000001 winproj |
| C:\RailModelControler<br>我的文件      | _Mark1_Version 0000000001.winproj                                                                                      |
|                                    | 3                                                                                                    |
| 網路上的芳鄉                             | 檔名创: ReilModelControler_Mark1_∀ersion 000000000 ▼ 開啓①<br>檔案類型(I): Project Files(*.winproj) ▼ 取消<br>□ 以唯讀方式開啓®          |
| Sound Length                       | Flash Used                                                                                                    |

5. ソフトウェアの各機能は以下の通りです。

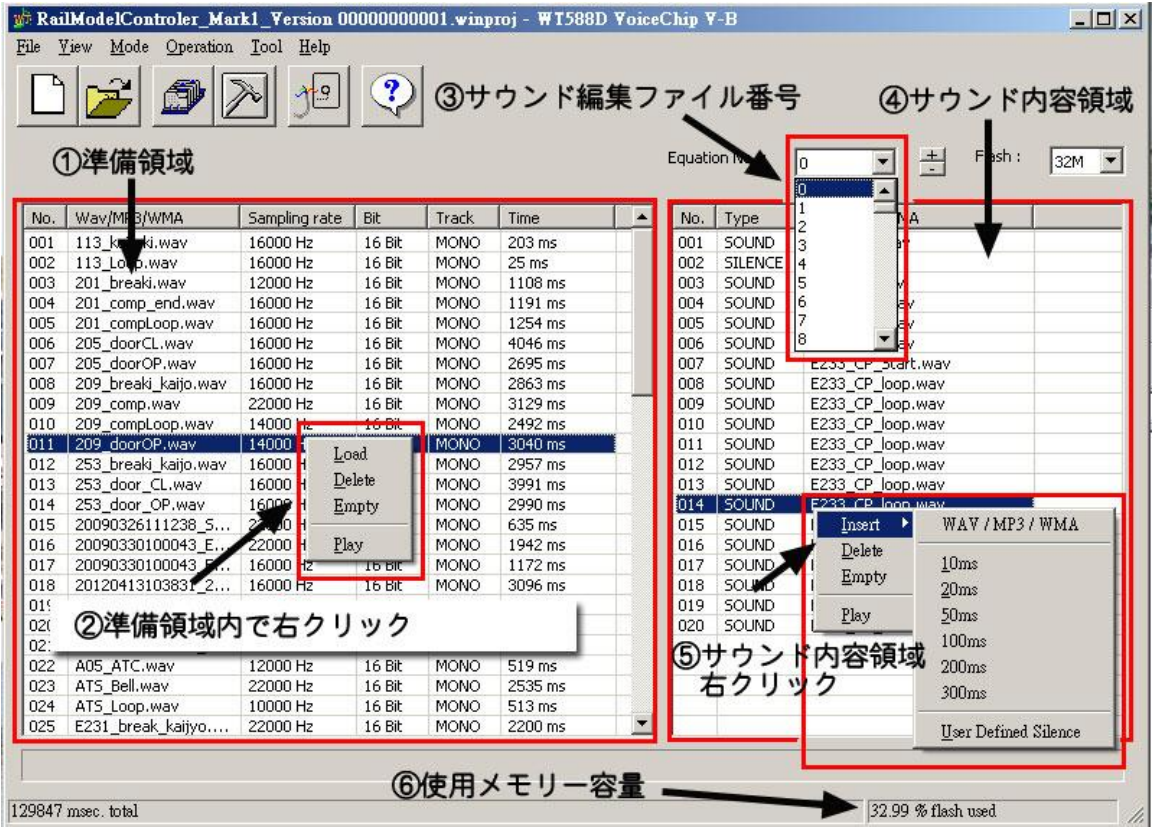

□ 準備領域の資料でメモリー容量が設定され、右側の内容領域では増加することはあり ません。 6. ファイルの交換例

| 30 崔                    | 30 番号の E233 Breaki Kajo を E233_BKJ.WAV に交換する場合。                                      |                                                                                            |                                                   |                                                              |                                                                                                    |                                                                               |                                           |                                                                                                   |                                                                                                  |                                                |
|-------------------------|--------------------------------------------------------------------------------------|--------------------------------------------------------------------------------------------|---------------------------------------------------|--------------------------------------------------------------|----------------------------------------------------------------------------------------------------|-------------------------------------------------------------------------------|-------------------------------------------|---------------------------------------------------------------------------------------------------|--------------------------------------------------------------------------------------------------|------------------------------------------------|
| 📂 Rai                   | lModelControler_Ma                                                                   | urk1_Version 0                                                                             | 0000000                                           | 001.winp                                                     | 010j - WT588)                                                                                                    | ) Voice(                                                                      | Chip ∀-B                                  |                                                                                                   |                                                                                                  | _ 🗆 🗙                                          |
| <u>File</u> J           | liew <u>M</u> ode Operation                                                          | n <u>T</u> ool <u>H</u> elp                                                                |                                                   |                                                              |                                                                                                    |                                                                               |                                           |                                                                                                   |                                                                                                  |                                                |
|                         |                                                                                      | 20                                                                                         | ?                                                 |                                                              |                                                                                                    | 6                                                                             | )選択30 、                                   |                                                                                                   |                                                                                                  |                                                |
| I                       | 準備領域内で                                                                               | 「右クリッ                                                                                      | ク                                                 |                                                              |                                                                                                    |                                                                               | Equation No. :                            | 30 💌 🛨                                                                                            | Flash :                                                                                          | 32M 💌                                          |
| No.                     | Way/MP3/WMA                                                                          | Jampling rate                                                                              | Bit                                               | Track                                                        | Time                                                                                                    |                                                                               | No. Type                                  | wav/mes/wma                                                                                       |                                                                                                  | -                                              |
| 047                     | D17GAIDQ.way                                                                         | 2000 Hz                                                                                    | 16 Bit                                            | MONO                                                         | 592 ms                                                                                                    |                                                                               | 001 SOUND                                 | 20120411100910                                                                                    | E233_Bre                                                                                         |                                                |
| 048                     | D33_item1.                                                                           | OCO Hz                                                                                     | 16 Bit                                            | MONO                                                         | 962 ms                                                                                                    |                                                                               | 002 SILENCE                               | 15                                                                                                |                                                                                                  |                                                |
| 049                     | Bell1(17).                                                                           | OC Hz                                                                                      | 16 Rif                                            |                                                              | 564                                                                                                    |                                                                               |                                           |                                                                                                   |                                                                                                  |                                                |
| 050                     | Bell(63) Way Empty                                                                   | 00 Hz                                                                                      | (6                                                | 》選択(                                                         | 001 デリ                                                                                                    | ート                                                                            |                                           | •                                                                                                 |                                                                                                  |                                                |
| 052                     | GINA01 CP                                                                            | 000 Hz                                                                                     | 16 Bit                                            | MONO                                                         | 607 ms                                                                                                    | -                                                                             |                                           |                                                                                                   |                                                                                                  |                                                |
| 053                     | GINA01_CP Play                                                                       | 000 Hz                                                                                     | 16 Bit                                            | MONO                                                         | 2171 ms                                                                                                    |                                                                               | Confirm ?                                 | 8                                                                                                 | New Contrast of Carlo                                                                            | ×                                              |
| 054                     | GINA01_CP_cramov                                                                     | -9000 Hz                                                                                   | 16 Bit                                            | MONO                                                         | 10031 ms                                                                                                    |                                                                               |                                           |                                                                                                   |                                                                                                  | _                                              |
| 055                     | Horn_End.wav                                                                         | 8000 Hz                                                                                    | 16 Bit                                            | MONO                                                         | 1919 ms                                                                                                    | _                                                                             | Cor                                       | nfirm Delete ?                                                                                    |                                                                                                  | -                                              |
| 055                     | DT668-2 way                                                                          | 8000 HZ                                                                                    | 16 BIC                                            | STED                                                         | 6927 ms                                                                                                    |                                                                               |                                           |                                                                                                   | -                                                                                                | 1 H                                            |
| 058                     | DoorClose(M).way                                                                     | 16000 Hz                                                                                   | 16 Bit                                            | MONO                                                         | 2974 ms                                                                                                    |                                                                               |                                           | OK j                                                                                              | Cancel                                                                                           |                                                |
| 059                     | No1(M).wav                                                                           | 16000 Hz                                                                                   | 16 Bit                                            | MONO .                                                       | 1160 ms                                                                                                    |                                                                               |                                           |                                                                                                   |                                                                                                  |                                                |
| 060                     | No2(M).wav                                                                           | 16000 Hz                                                                                   | 16 Bit                                            | MONC                                                         | 1220 ms                                                                                                    |                                                                               |                                           |                                                                                                   |                                                                                                  |                                                |
| 061                     | No3(M).wav                                                                           | 16000 Hz                                                                                   | 16 Bit                                            | MONO                                                         | 1200 mc                                                                                                    |                                                                               |                                           |                                                                                                   |                                                                                                  | 2                                              |
| 062                     | No4(M).wav                                                                           | 16000 Hz                                                                                   | 16 Bit                                            | MON                                                          | -                                                                                                    | -                                                                             |                                           |                                                                                                   |                                                                                                  |                                                |
| 063                     | DoorClose(W) way                                                                     | 16000 Hz                                                                                   | 16 Bit                                            | MOR                                                          | 查詢([): [                                                                                                    | 🔵 RailMod                                                                     | elControler_Mark1_V                       | ersion 0000000 🛨 🗧 🗧                                                                              | • 🖬 🖰 🖸                                                                                          |                                                |
| 065                     | No1(W),way                                                                           | 16000 Hz                                                                                   | 16 Bit                                            | MON                                                          |                                                                                                    | RailModel                                                                     | Controler_Mark1_Ve                        | rsion 00000000001.winpro                                                                          | j.sound                                                                                          |                                                |
| 066                     | No2(W).wav                                                                           | 16000 Hz                                                                                   | 16 Bit                                            | MON                                                          |                                                                                                    | E233 BK                                                                       | JWAV                                      |                                                                                                   |                                                                                                  |                                                |
| 067                     | No3(W).wav                                                                           | 16000 Hz                                                                                   | 16 Bit                                            | MON                                                          | 最近的文件                                                                                                    |                                                                               |                                           |                                                                                                   |                                                                                                  |                                                |
| 068                     | No4(W).wav                                                                           | 16000 Hz                                                                                   | 16 Bit                                            | MON                                                          |                                                                                                    |                                                                               | 277                                       | アイルを選択                                                                                            | 2                                                                                                |                                                |
| 070                     | F233_BK1 WAV way                                                                     | 16000 12                                                                                   | 16 Bit                                            | NOM                                                          | 4.75                                                                                                    |                                                                               | 0                                         |                                                                                                   |                                                                                                  |                                                |
| 070                     | 070 E233_BKJ,WAV,wav 16000 Hz 10 DIC 中の 糸面                                           |                                                                                            |                                                   |                                                              |                                                                                                    |                                                                               |                                           |                                                                                                   |                                                                                                  |                                                |
|                         | _                                                                                    |                                                                                            | 10 010                                            | 1101                                                         |                                                                                                    |                                                                               |                                           |                                                                                                   |                                                                                                  |                                                |
|                         |                                                                                      |                                                                                            |                                                   |                                                              |                                                                                                    |                                                                               |                                           |                                                                                                   |                                                                                                  |                                                |
|                         | -                                                                                    |                                                                                            | 4                                                 |                                                              | 来回<br>参<br>我的文件                                                                                                    |                                                                               |                                           |                                                                                                   |                                                                                                  |                                                |
|                         |                                                                                      |                                                                                            | 4                                                 |                                                              | 美的文件                                                                                                    |                                                                               |                                           |                                                                                                   |                                                                                                  |                                                |
| 132323                  | msec, total                                                                          |                                                                                            | 4                                                 |                                                              |                                                                                                    |                                                                               |                                           |                                                                                                   |                                                                                                  | 4                                              |
| 132323                  | msec. total                                                                          |                                                                                            | 4                                                 |                                                              | 表的交件<br>我的交件<br>我的電腦                                                                                                    |                                                                               |                                           |                                                                                                   |                                                                                                  | <u>#</u>                                       |
| 132323                  | msec. total                                                                          |                                                                                            | 4                                                 |                                                              | ★四<br>参<br>我的文件<br>我的電腦<br>受                                                                                                    |                                                                               |                                           |                                                                                                   | 3                                                                                                | <u>#</u>                                       |
| 132323                  | msec. total                                                                          |                                                                                            | 4                                                 |                                                              | ************************************                                                                                                    | \$ 2 0il)-                                                                    | P222 BK1 WA                               | v                                                                                                 | 3                                                                                                | <u>8988(0)</u>                                 |
| 132323                  | msec. total                                                                          |                                                                                            | 4                                                 | . + +                                                        | 新田<br>美的文件<br>美的文件<br>美的文件<br>第111<br>第1111<br>第1111<br>第1111<br>第11111<br>第1111<br>第1111<br>第11111<br>第111111<br>第11111<br>第11111<br>第111111<br>第11111<br>第1111111<br>第11111<br>第111 | 名(U):                                                                         | E233_BK1.WA                               | V                                                                                                 | 3                                                                                                | 開啓()                                           |
| 132323<br>(87           | msec. total<br>アイルを選択                                                                | しクリッ                                                                                       | ④<br>クした                                          | こまま                                                          | ************************************                                                                                                    | 名创):<br>(案類型(I):                                                              | E233_BKJ.WA<br>Sound Files(***            | ∀<br>vav,*mp3,*wms)                                                                               | 3                                                                                                | 開 <b>留</b> (0)<br>取消                           |
| 日<br>132323<br>8フ<br>サ  | msec. total<br>アイルを選択<br>ウンド内容領                                                      | しクリッ                                                                                       | ④<br>クした                                          | E.B.B.                                                       | ************************************                                                                                                    | 名(U):<br>(系類型(I):                                                             | E233_BKJ.WA<br>Sound Files(*.v            | ¥<br>vav,*mp3,*wms)<br>問題( <u>R</u> )                                                             | 3                                                                                                | <u>開</u> 留(())<br>取消                           |
| 132323<br>(8フ<br>サ      | msec. total<br>アイルを選択<br>ウンド内容領                                                      | しクリッ                                                                                       | ④<br>クした                                          | こまま                                                          | ************************************                                                                                                    | (名(U):<br>(京類型(I):                                                            | E233_BKJ.WA<br>Sound Files(*.v<br>厂 以唯讀方式 | ¥<br>vav,*mp3,*wms)<br>問题(图)                                                                      | 3                                                                                                | 開智①<br>取消                                      |
| 132323<br>⑧フ<br>サ       | <br>msec. total<br>アイルを選択<br>ウンド内容領                                                  | しクリッ<br>減へ移動                                                                               | ④<br>クした                                          | E.B.B.                                                       | ************************************                                                                                                    | (名似):<br>(末類型(①):                                                             | E233_BKJ.WA<br>Sound Files(*.v<br>厂 以唯讀方式 | ¥<br>vav,*mp3,*.wms)<br>開智( <u>R</u> )                                                            | 3                                                                                                | 開智①<br>取消                                      |
| 132323<br>⑧フ<br>サ       | _<br>msec. total<br>アイルを選択<br>ウンド内容領                                                 | しクリッ<br>減へ移動                                                                               | ④<br>クした                                          | :<br>:<br>:<br>:                                             | 新田<br>表的文件<br>美的文件<br>影上的芳和<br>人                                                                                                    | 名(型):<br>(案類型(①):                                                             | E233_BKJ.WA<br>Sound Files(*.x<br>厂 以唯讀方式 | ¥<br>vav,*mp3,*.wms)<br>開智(R)                                                                     | 3                                                                                                | 間智①<br>取消                                      |
| 132323<br>⑧フ<br>サ       | _<br>msec. total<br>アイルを選択<br>ウンド内容領                                                 | しクリッ<br>減へ移動                                                                               | ④<br>クした                                          | :                                                            | ************************************                                                                                                    | \$名( <u>(</u> )):<br>[茶類型(①):                                                 | E233_BKJ.WA<br>Sound Files(*.v<br>厂 以唯讀方式 | ∀<br>vav,*mp3,*.wms)<br>開智( <u>R</u> )                                                            | 3                                                                                                | 開智①<br>取消                                      |
| 132323<br>⑧フ<br>サ       | msec. total<br>アイルを選択<br>ウンド内容領                                                      | しクリッ<br>j域へ移動                                                                              | ④<br>クした                                          | :                                                            | **E#<br>我的文件<br>我的電腦                                                                                                    | 名似):<br>:车频型①:<br>                                                            | E233_BKJ.WA<br>Sound Files(*.v<br>厂 以唯讀方式 | ∀<br>www,*mp3,*.wms)<br>淵智®®                                                                      | 3                                                                                                | 開智()<br>取消                                     |
| 132323<br>⑧フ<br>サ       | msec. total<br>アイルを選択<br>ウンド内容領                                                      | しクリッ<br>j域へ移動                                                                              | ④<br>クした                                          | :<br>:<br>:<br>:                                             | **EW<br>我的文件<br>我的電腦                                                                                                    | 名创):<br>:王延祥来:<br>                                                            | E233_BKJ.WA<br>Sound Files(*.v<br>厂 以唯讀方司 | ▼<br><sup>vav,*</sup> mp3,*.wms)<br>調警®)<br>FΔ 目的の                                                | 3                                                                                                | 開 <b>啓()</b><br>取消                             |
| 132323<br>⑧フ<br>サ       | msec. total<br>アイルを選択<br>ウンド内容領                                                      | しクリッ<br>域へ移動                                                                               | クした<br>//WMA                                      | :<br>:<br>:<br>:<br>:                                        | ★                                                                                                    | (名仪):<br>(李延敏)<br>(1):<br>(1):<br>(1):<br>(1):<br>(1):<br>(1):<br>(1):<br>(1) | E233_BKJ.WA<br>Sound Files(*.v<br>厂 以唯讀方司 | ∀<br>ww,*mp3,*wms)<br>調警®)<br>F4 目的の<br>ファイ                                                       | <br>                                                                                             | 開留()<br>取消<br>ンロード                             |
| 132323<br>⑧フ<br>サ       | msec. total<br>アイルを選択<br>ウンド内容領<br>001 STLENCE<br>002 SOUND                          | しクリッ<br>域へ移動<br>Wav/MP3<br>E 1 c<br>E233_BKJ                                               | クした<br>/wma                                       | :<br>:<br>:<br>:<br>:                                        | ★                                                                                                    | (名似):<br>(来類型(①):<br>(二二)                                                     | E233_BKJ.WA<br>Sound Files(*.v<br>厂 以唯讀方式 | ∀<br>ww,*mp3,*wms)<br>調聲®<br>F4日的の<br>ファイ                                                         | <br>↓<br>ルダウ:                                                                                    | 開 <u>略</u> (の)<br>取消<br>ンロード                   |
| 132323<br>⑧フ<br>サ       | msec. total<br>アイルを選択<br>ウンド内容領<br>001 STLENCE<br>002 SOUND                          | しクリッ<br>域へ移動<br>Wav/MP3                                                                    | クした<br>/wma                                       | :                                                            | ★                                                                                                    | (名似):<br>(来類型(J):                                                             | E233_BKJ.WA<br>Sound Files(*.v<br>厂 以唯讀方式 | ∀<br><sup>vev,*.mp3,*.wms)</sup><br>調聲®<br>医<br>F4<br>ファイ                                         | <br>↓<br>ルダウン                                                                                    | 開 <u>略</u> (の)<br>取消<br>ンロード                   |
| 132323<br>⑧フ<br>サ<br>③. | msec. total<br>アイルを選択<br>ウンド内容領<br>001 STLENCE<br>002 SOUND                          | しクリッ<br>域へ移動<br><sup>Wav/MP3</sup><br>E233_BKJ<br>リックした                                    | クした<br>//WMA                                      | tist<br>test<br>test<br>test<br>test<br>test<br>test<br>test | ★                                                                                                    | <sup>洛</sup> (1):<br>(素類型(1):<br><b>下を変</b>                                   | E233_BKI.WA<br>Sound Files(*.v<br>厂 以唯讀方式 | ∀<br><sup>wav,*</sup> mp3,*wms)<br>調聲®<br>F4日的の<br>ファイ                                            | <br>↓<br>ルダウ:                                                                                    | 開 <u>略</u> (の)<br>取消<br>ンロード                   |
| 132323<br>⑧フ<br>サ<br>⑨. | msec. total<br>アイルを選択<br>ウンド内容領<br>001 STLENCE<br>002 SOUND<br>ファイルをク                | しクリッ<br>域へ移動<br><sup>Wav/MP3</sup><br>E233_BKJ<br>リックした                                    | クした<br>//WMA<br>I.WAV.#<br>こまま                    | tist<br>test<br>test<br>test<br>test<br>test<br>test<br>test | ★<br>新的文件<br>美<br>新的文件<br>美<br>新的文件<br>美<br>新的文件<br>美<br>新的文件<br>美<br>新の電腦<br>一<br>一<br>一<br>一<br>一<br>一<br>一<br>一<br>一<br>一<br>一<br>一<br>一                                                                                                    | <sup>洛</sup> (1):<br>(素類型(1):                                                 | E233_BKI.WA<br>Sound Files(*.v<br>厂 以唯讀方式 | ∀<br><sup>ww,*.mp3,*.wms)</sup><br>調警®)<br>F4日的の<br>ファイ                                           | 3<br>マ<br>マ<br>ルダウン                                                                              | 開 <u>略</u> (の)<br>取消<br>ンロード                   |
| 132323<br>⑧フ<br>サ<br>③. | msec. total<br>アイルを選択<br>ウンド内容領<br>001 STLENCE<br>002 SOUND<br>ファイルをク                | しクリッ<br>域へ移動<br><sup>E 15</sup><br>E233_BKJ<br>リックした                                       | クした<br>/WMA<br>I.WAV.w<br>こまま                     | tist<br>East<br>Nav<br>ファイ                                   | ****<br>********************************                                                                                                    | <sup>注金</sup> (1):<br>「<br>家類型(1):<br>「<br>下<br>を<br>変                        | E233_BKJ.WA<br>Sound Files(**<br>C 以唯讀方式  | ∀<br><sup>vev,*.mp3,*.wms)</sup><br>調臀®<br>F4日的の<br>ファイ                                           | 3<br>マ<br>マ<br>ルダウン                                                                              | 開<br>間<br>間<br>間<br>で<br>消<br>ン<br>ロ<br>ー<br>ド |
| 132323<br>⑧フ<br>サ<br>③. | msec. total<br>アイルを選択<br>ウンド内容領<br>001 STLENCE<br>002 SOUND<br>アイルをク                 | しクリッ<br>域へ移動<br>E233_BKJ<br>リックした                                                          | クした<br>/WMA                                       | tist<br>tist<br>tist<br>tist<br>tist<br>tist<br>tist<br>tist | #<br>#<br>#<br>#<br>#<br>#<br>#<br>#<br>#<br>#<br>#<br>#<br>#<br>#                                                                                                    | <sup>注金</sup> (1):<br>「<br>案類型(1):<br><b>下を変</b><br>3214                      | E233_BKI.WA<br>Sound Files(**<br>」以唯讀方式   | ▼<br><sup>vev,*</sup> .mp3,*.wms)<br>調臀®<br>(E)<br>F4 日的の<br>ファイ                                  | 3<br>▼<br>↓<br>ルダウ:<br>ceChip ¥-B                                                                | 開<br>取<br>消<br>ンロード<br>×                       |
| 132323<br>⑧フ<br>サ<br>③. | msec. total<br>アイルを選択<br>ウンド内容領<br>001 STLENCE<br>002 SOUND<br>アイルをク<br>Equation N   | Uクリッ     域へ移動     Wav/MP3     E233_BK3     Uックした     No.: 30                               | クした<br>/WMA                                       | tist<br>test<br>test<br>test<br>test<br>test<br>test<br>test | 地<br>地的では<br>地的では<br>地的では<br>地のでは<br>地のでは<br>しのでは<br>しのでは<br>しのでは<br>しのでは<br>しのでは<br>しのでは<br>しのでは<br>しのでは<br>しのでは<br>しのでは<br>しのでは<br>しのでは<br>しのでは<br>しのでは<br>しのでは<br>しのでは<br>しので<br>しのでは<br>しので<br>しのでは<br>しので<br>しのでは<br>しので<br>しので<br>しので<br>しので<br>しので<br>しので<br>しので<br>しので                                                                                                    | <sup>3名(1)</sup> :<br>家類型(1):<br><b>末</b> 類型(1):<br><b>下を変</b><br>32M         | E233_BKJ.WA<br>Sound Files(**<br>」人唯讀方式   | ▼<br>vev,*.mp3,*.wms)<br>開臀低)<br>F4目的の<br>ファイ                                                     | ③<br>▼<br>▼<br>ルダウン<br>ceChip ∀-B                                                                | 開<br>下<br>取<br>消<br>ンロード<br>×                  |
| 132323<br>⑧フ<br>サ<br>③. | msec. total<br>アイルを選択<br>ウンド内容領<br>001 STLENCE<br>002 SOUND<br>ファイルをク<br>Equation N  | しクリッ<br>域へ移動<br>E 15<br>E233_BKJ<br>リックした                                                  | クした<br>/WMA<br>WAV.w<br>まま                        | たまま<br>そまま<br>ペav<br>ファイ                                     | ***********************************                                                                                                    | <sup>注</sup> 名(11):<br>「<br>家類型(1):<br>「<br><b>下を変</b><br>32M                 | E233_BKJ.WA<br>Sound Files(**<br>」人唯讀方式   | ▼<br>vev,*.mp3,*.wms)<br>開臀低)<br>F4日的の<br>ファイ<br>WI588D Yoi<br>BIN File Sav<br>Size: 209715       | ③<br>マ<br>マ<br>マ<br>レダウン<br>CeChip V-B<br>ed!<br>2 bytes                                         | 開<br>下<br>取<br>消<br>ンロード<br>×                  |
| 132323<br>⑧フ<br>サ<br>⑨. | msec. total<br>アイルを選択<br>ウンド内容領<br>001 STLENCE<br>002 SOUND<br>ファイルをク<br>Equation N  | しクリッ<br>域へ移動<br>E233_BKJ<br>リックした<br>Jo.: 30                                               | クした<br>/WMA<br>WAV.w<br>こまま                       | たまま<br>こまま<br>May<br>MA                                      | 地<br>地的文件<br>地的文件<br>総的電話<br>でいたの<br>「<br>「<br>いの順序<br>Flash :                                                                                                    | 名(11):<br>(末類型(1):<br><b>末</b> 友変<br>32M                                      | E233_BKJ.WA<br>Sound Files(*x<br>厂以唯讀方式   | V<br>vav,*.mp3,*.wms)<br>調賢(g)<br>F4日的のファイ<br>ファイ<br>W T588D Yoi<br>BIN File Sav,<br>Size: 209715 | ③<br>マ<br>マ<br>マ<br>マ<br>マ<br>マ<br>マ<br>マ<br>マ<br>マ<br>マ<br>マ<br>マ<br>マ<br>マ<br>マ<br>マ<br>マ<br>マ | 開<br>下<br>取<br>消<br>ンロード<br>×                  |
| 132323<br>⑧フ<br>サ<br>⑨: | msec. total<br>アイルを選択<br>ウンド内容領<br>001 STLENCE<br>002 SOUND<br>ファイルをク<br>Equation N  | しクリッ<br>域へ移動<br>E 1<br>E233_BKJ<br>リックした<br>Jo.: 30                                        | クした<br>/WMA<br>WAV.w<br>まま<br>(MP3/WI             |                                                              | ポロ<br>地的文件<br>地的文件<br>総的電話<br>でいたの<br>「<br>「<br>「<br>「<br>「<br>「<br>「<br>「<br>「<br>「<br>「<br>「<br>「                                                                                                    | 名(U):<br>(素類型(D):<br><b>末</b> 友変<br>32M                                       | E233_BKJ.WA<br>Sound Files(*x<br>厂以唯讀方式   | V<br>vav,*.mp3,*.wms)<br>調賢(g)<br>F4日的の<br>ファイ<br>W T588D Yoi<br>BIN File Sav,<br>Size: 209715    | ③<br>マ<br>マ<br>マ<br>マ<br>マ<br>マ<br>マ<br>マ<br>マ<br>マ<br>マ<br>マ<br>マ<br>マ<br>マ<br>マ<br>マ<br>マ<br>マ | 開<br>下<br>取<br>消<br>ンロード<br>×                  |
| (8)7<br>+<br>+          | msec. total<br>アイルを選択<br>ウンド内容領<br>001 STLENCE<br>002 SOUND<br>ファイルをク<br>Equation N  | Rしクリッ<br>域へ移動<br>E 1 c<br>E233_BKJ<br>リックした<br>No.: 30                                     | クした<br>/WMA<br>WAV.w<br>ままま<br>(MP3/WI<br>2_BK3.W |                                                              | 地<br>地的文件<br>地的文件<br>単<br>和的電話<br>で<br>部<br>上的方案<br>構<br>で<br>「<br>レの順月<br>Flash:                                                                                                    | <sup>3</sup> 名(10):<br>「素類型(1):<br><b>多を変</b><br>32M                          | E233_BKJ.WA<br>Sound Files(*x<br>以唯讀方式    | V<br>rev,*.mp3,*.wms)<br>調整(E)<br>F4日的の<br>ファイ<br>WT588D Yoi<br>BIN File Save<br>Size: 209715     | ③<br>▼<br>▼<br>▼<br>■<br>■<br>CeChip V-B<br>ed!<br>2 bytes<br>確定                                 | 開智()<br>取消<br>ンロード                             |
| (87<br>97<br>97         | msec. total<br>アイルを選択<br>ウンド内容領<br>001 STLEN/CP<br>002 SOUND<br>ファイルをク<br>Equation N | Rしクリッ<br>対域へ移動<br>E 1s<br>E233_BKJ<br>リックした<br>No.: 30<br>rpe Wav<br>DUND E233<br>LENCE 1s | クした<br>/WMA<br>WAV.w<br>ままま<br>(MP3/WI<br>3_BKJ.W | 2 7 7 1<br>***<br>***                                        | 地<br>地的文件<br>地的文件<br>単的文件<br>単<br>部<br>上的方案<br>構<br>「<br>レの順月<br>Flash : [                                                                                                    | <sup>3</sup> 名(10):<br>(末類型(1):<br><b>末</b> 友変<br>32M                         | E233_BKJ.WA<br>Sound Files(*x<br>以唯讀方式    | v<br>www,*mp3,*.wms)<br>調智(g)<br>第日的の<br>ファイ<br>WT588D Yoi<br>BIN File Sav<br>Size: 209715        | ③<br>マ<br>マ<br>レダウン<br>CeChip V-B<br>ed!<br>2 bytes<br>確定                                        | 開智()<br>取消<br>ンロード                             |

- ☞ 他のサウンドファイルをアップデート後、元のサウンドファイルが要らない場合、削除す ることでメモリーに余裕を持たすことが可能です。
- □ サウンドファイルを準備領域から削除すると、それに関連した参照項目等が自動的に削除 されます。

☞ 準備エリアで右クリックすると、メニューが表示されます: Load :ファイルをロードします Delete :選択したファイルを削除します(キーボード Delete 同じ効果) Empty :準備領域を空きを作ります(慎重に使って下さい、取り消しで きません)

Load Delete Empty Play

Play : 選んだファイルを再生します

 ☞ 内容エリアで右クリックして、メニューが表示されます: Insert : サウンド挿入機能

 ①WAV/MP3/WMA:插入音效檔 サウンドファイル形式
 ②10ms…:10 ms 300 ms ミュート挿入
 ③User Def…:ユーザー設定のマニュアルミュート挿入
 入

 Delete、Empty、Playの機能は前述と同様です。

| Insert 🕨 | WAV / MP3 / WMA      |
|----------|----------------------|
| Delete   | 10                   |
| Empty    | Tows                 |
| 2        | <u>2</u> 0ms         |
| Play     | <u>5</u> 0ms         |
|          | 100ms                |
|          | 200ms                |
|          | 300ms                |
|          | User Defined Silence |

- ☞ IC チップは 22,000 Hz のみサポートしています。音質を維持するため 22,000 Hz 以上の場合、他のソフトウェアを使用することをお勧めします。(異常を免れるため、16KHz 以下の音効を提案します)
- サンプリング周波数が低い場合、メモリー使用域も小さくなりますので、より多くのサウンドを保存することができます。
- ☞ サウンドの周波数は8K、10K、22K など偶数を使用することをお勧めします。悪影響を避けるため奇数を使用しないでください。
- コンパイラの成功の後、コントローラにダウンロードしてください(サウンドを更新する方法を参照してください)。

16 トラブルシューティング

| 種類       | 説明                                    | 取り扱い                                 |
|----------|---------------------------------------|--------------------------------------|
| 雷蘸       | 0-1 スピードの0、しかし車両は全く停止することはできな         | ● 誤ったモーターモデルを使う                      |
|          | いです。                                  |                                      |
| ᆘᆸᆺᄫ     | 1-1 コントローラー電源入れる時御音声ない時、本体から専         | ● 3 分間後再起動になります。コレは不良ではありませんのでご安心    |
| 9721     | 用電源アダプターのコネクターの抜いてください。               | ください。                                |
|          | 2-1 フラッシュプログラマパソコンに接続します。             | ● プログラマ上の LED が点点灯しない:               |
|          |                                       | 1.別の USB ポートを試してみてください。              |
|          | ☞ そしてパソコンが USB を検出したら、そしてパソコンか        | 2.別の PC を試してみてください。                  |
|          | ら"Din-don Don-din" 音が鳴ります(プログラマ上の LED | 3.フラッシュプログラマ故障。                      |
|          | が点灯)。                                 | ● パソコンから"Din-don Don-din" 音が聞こえません:  |
|          |                                       | 1.別の PC を試してみてください。                  |
|          |                                       | 2.場合によっては、PC(Win7/Win8)は互換性の問題があります。 |
| Firmware | 2-2 クリック Download ボタンの後、表示され          | ⊗ Programer not found                |
|          |                                       | 1. パソコン、フラッシュプログラマ、コントローラの接続の順序      |
|          |                                       | が正しいか。                               |
|          |                                       | 2.フラッシュプログラマは、パソコンに正しく接続されているか。      |
|          |                                       | 3.フラッシュプログラマケーブルは 、コントローラに正しく接続      |
|          |                                       | されているか。                              |
|          |                                       | 🛞 Enter Program mode error ,         |
|          |                                       | 1. コントローラのモーターモードはモード0か。             |
|          |                                       | 2. フラッシュプログラマケーブルは 、コントローラに正しく接      |
|          |                                       | 続されているか。                             |
|          | 3-1 音効アップデート操作 7、USB ケーブルとコントローラ      | ⊗ パソコンは"Din—donDin—don"の音を出していません    |
|          | に接続しますの後                              | 1. USB ケーブルがパソコンとコントローラに正しく接続を確認し    |
| ᆘᆸᆺᄫ     |                                       | ます。                                  |
| の面新      |                                       | 2. コントローラから USB ケーブルを抜いてください。3 分後に、  |
|          |                                       | USB ケーブルとコントローラに接続します。その後、音効アッ       |
|          |                                       | プデート操作手順②を実施します。                     |
|          |                                       | 3. 別の USB ポートを試してみてください。             |

|                                    | 4. 別のパソコン を試してみてください。                 |
|------------------------------------|---------------------------------------|
| 3-2 音効アップデート操作手順②、Connect をクリックの後、 | ⊗ Fail: Connect to USB                |
| 表示され                               | 1. USB ケーブルがパソコンとコントローラに正しく接続を確認し     |
|                                    | ます。                                   |
|                                    | 2. コントローラから USB ケーブルを取り除きます。3 分後に、USB |
|                                    | ケーブルとコントローラに接続します。その後、音効アップデ          |
|                                    | ート操作手順②を実施します。                        |

# 17 仕様書

| Exterior                      | Length: 158 mm                            |
|-------------------------------|-------------------------------------------|
|                               | Width: 162 mm                             |
|                               | Height: 126 mm                            |
|                               | Net Weight: 1.1 kg                        |
|                               | Gross Weight:1.4 kg                       |
| Electrical Specifications     | AC adapt:                                 |
|                               | Input :100 - 240 V                        |
|                               | Output: DC 15V 1.6A (Instantaneous        |
|                               | 2.5A)                                     |
|                               | Output: 0-12V 1.5A (Fit for KATO & TOMIX) |
|                               | Earphone output: $8\Omega$ 0.5W Max       |
| Firmware Programmer(optional) | Port:USB 2.0                              |
| Firmware Update Software      | Language: English                         |
|                               | Windows XP or later                       |
| Sound Module                  | Port:mini USB                             |
|                               | Memory: 4M Byte                           |
| Sound Update Software         | Language: English                         |
|                               | Windows XP or later                       |

# 18 靭体 (Firmware)、サウンド更新履歴

2016/02/27 靭体 Ver 1.23

- 1. 音効 Ver 1.7 が必要です。
- 2. 新規 模式 5: **東急 5080 系、6000 系、7000 系**、模式 9: **東急 5000/5050 系、横浜高 速鉄道 Y500 系**対応(113 系キャンセル)。

| 車の種類対照表(Ver 1.23以降) |      |              |                                                                                                    |     |            |     |
|---------------------|------|--------------|----------------------------------------------------------------------------------------------------|-----|------------|-----|
| 模式                  | 段位   | ドア開-閉<br>ボタン | 車の種                                                                                                    | 加速  | 減速<br>(本物) | 最高速 |
| 0                   | B9   |              | E233-0、東京メトロ 10000 系、相鉄 11000 系、<br>京急新 1000 形 IGBT                                                              | 3.0 | 5.0        | 120 |
| 1                   | (EB) | V            | E233-1000、E233-5000、TEMU2000                                                                                     | 2.5 | 5.0        | 120 |
| 2                   | 0.0  |              | E231-500、相鉄 10000 系                                                                                              | 3.0 | 4.2        | 120 |
| 3                   | 80   | V            | E231-0                                                                                                    | 2.5 | 4.2        | 120 |
| 4                   | 07   |              | 209系、TWR 70-000形、E217 更新前(A2.0)                                                                                  | 2.5 | 4.2(4.7)   | 120 |
| 5                   | B/   | V            | 東急 5080 系、6000 系、7000 系                                                                                          | 3.5 | 4.2(3.5)   | 120 |
| 6                   | DG   |              | E217 更新後、E233-3000、EMU700、EMU800                                                                                 | 2.3 | 4.2        | 120 |
| 7                   | DO   | V            | E259、E655、E657                                                                                                   | 2.0 | 5.0(5.2)   | 130 |
| 8                   | DE   |              | E231-1000                                                                                                    | 2.3 | 4.2        | 130 |
| 9                   | 85   | V            | 東急 5000/5050 系 横浜高速鉄道 Y500 系(A3.3)                                                                               | 3.5 | 4.2(3.5)   | 120 |
| 10                  | D /  |              | 885 系、E257、E351-1K、TEMU1000                                                                                      | 2.0 | 4.2        | 130 |
| 11                  | B4   | V            | E351-0、253-1K                                                                                                    | 2.0 | 4.2        | 130 |
| 12                  | В3   |              | 京成 3000 形、3050 形、新京成 N800 形、北総<br>7500 形、千葉ニュータウン鉄道 9200 形、京急<br>1500 形(一部編成)、2100 形 IGBT、新 1000<br>形(一部編成) IGBT | 3.5 | 4.2        | 120 |
| 13                  |      | V            | 京成 新 AE Skyliner                                                                                                 | 2.0 | 4.2(4.0)   | 160 |
| 14                  | B.2  |              | 東京メトロ 銀座線 01系                                                                                                    | 3.0 | 5.0        | 120 |
| 15                  | ΒZ   | V            | 東京メトロ 千代田 16000 系                                                                                                | 3.0 | 5.0        | 120 |
| 16                  | - B1 |              | 京急 2100 形 GTO(更新前)                                                                                               | 3.5 | 4.2(4.0)   | 130 |
| 17                  |      | V            | 京急 新 1000 形 (一部編成) IGBT                                                                                          | 3.5 | 4.2(4.0)   | 130 |
| 18                  | N    |              | 201 系                                                                                                    | 2.5 | 4.2(3.5)   | 120 |
| 19                  |      | V            | 253 系、381 系                                                                                                    | 2.0 | 4.2(3.5)   | 130 |

### 3. 新規モーター形式 KATO +100%、KATO HO EF510対応。

| モーター形式(靭体(firmware) Ver 1.23以降) |                          |                                        |  |
|---------------------------------|--------------------------|----------------------------------------|--|
|                                 | モーター性能                   | 対応動力                                   |  |
| 0                               | KATO 標準                  | KATO 新式電車 EX:E231、E233、E259            |  |
| 1                               | KATO +50%                | EH-500、舊式電車、起動電圧高者                     |  |
| 2                               | KATO -20%                | KATO 新幹線、KIHA 110、GM(フライホイール付)         |  |
| 3                               | ACE / TOMIX              | MicroAce、TOMIX、GM フライホイール、 約 KATO -40% |  |
| 4                               | Tomytec                  | Tomytec                                |  |
| 5                               | TouchRail \star          | 新式電車モーターEMU100、TEMU1000、EMU700、DR3100  |  |
| 6                               | KATO +100% <b>*</b>      | KATO HO EF510                          |  |
| 7                               | KATO D51 <mark>NP</mark> | KATO 新モーター SL(D51…)                    |  |

\* 静止時、PWM 出力(常点灯機能)がありません。 NP: PWM 出力(常点灯機能)がありません。

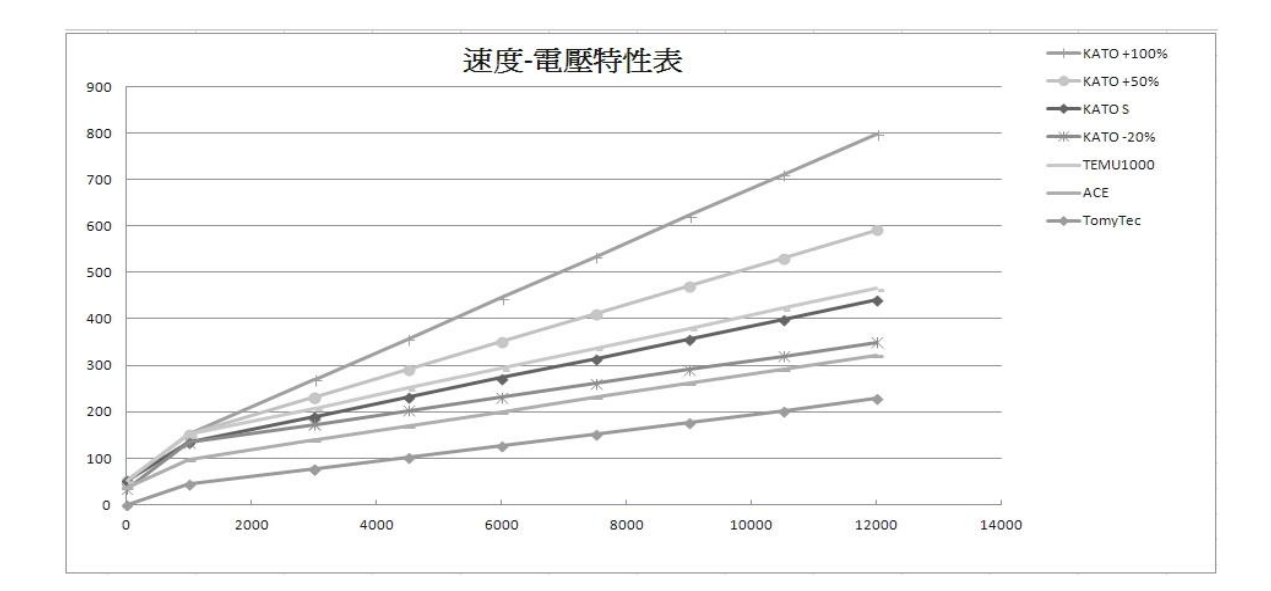

2016/02/27 音効 Ver 1.7

1. 靭体 V1.7 対応。

2. 新規東急ドア開、閉サウンド。

2015/12/10 靭体 Ver 1.22

### 1. 一部のファームウェアでは動作しません、再発行しています。

2. 新規 模式 17: **京急 新 1000 形(IGBT)**対応 (JR E501 キャンセル)。

| 車の種類対照表(Ver 1.22 以降) |      |              |                                                                                                    |     |            |     |
|----------------------|------|--------------|----------------------------------------------------------------------------------------------------|-----|------------|-----|
| 模式                   | 段位   | ドア開−閉<br>ボタン | 車の種                                                                                                    | 加速  | 減速<br>(本物) | 最高速 |
| 0                    | B9   |              | E233-0、東京メトロ 10000 系、相鉄 11000 系、<br>京急新 1000 形 IGBT                                                              | 3.0 | 5.0        | 120 |
| 1                    | (EB) | V            | E233-1000、E233-5000、TEMU2000                                                                                     | 2.5 | 5.0        | 120 |
| 2                    | 0.0  |              | E231-500、相鉄 10000 系                                                                                              | 3.0 | 4.2        | 120 |
| 3                    | BQ   | V            | E231-0                                                                                                    | 2.5 | 4.2        | 120 |
| 4                    | 07   |              | 209系、TWR 70-000形                                                                                                 | 2.5 | 4.2(4.7)   | 120 |
| 5                    | В/   | V            | E217 更新前                                                                                                    | 2.0 | 4.2        | 120 |
| 6                    | DC   |              | E217 更新後、E233-3000、EMU800                                                                                        | 2.3 | 4.2        | 120 |
| 7                    | BO   | V            | E259、E655、E657                                                                                                   | 2.0 | 5.0(5.2)   | 130 |
| 8                    | DE   |              | E231-1000                                                                                                    | 2.3 | 4.2        | 130 |
| 9                    | 85   | V            | 885 系、E257、E351-1K、TEMU1000                                                                                      | 2.0 | 4.2        | 130 |
| 10                   | DA   |              | E351-0、253-1K                                                                                                    | 2.0 | 4.2        | 130 |
| 11                   | D4   | V            | 113 系                                                                                                    | 2.0 | 4.2        | 120 |
| 12                   | B3   |              | 京成 3000 形、3050 形、新京成 N800 形、北総<br>7500 形、千葉ニュータウン鉄道 9200 形、京急<br>1500 形(一部編成)、2100 形 IGBT、新 1000<br>形(一部編成) IGBT | 3.5 | 4.2        | 120 |
| 13                   |      | V            | 京成 新 AE Skyliner                                                                                                 | 2.0 | 4.2(4.0)   | 160 |
| 14                   | P2   |              | 東京メトロ 銀座線 01系                                                                                                    | 3.0 | 5.0        | 120 |
| 15                   | ΒZ   | V            | 東京メトロ 千代田 16000 系                                                                                                | 3.0 | 5.0        | 120 |
| 16                   | - B1 |              | 京急 2100 形 GTO(更新前)                                                                                               | 3.5 | 4.2(4.0)   | 130 |
| 17                   |      | V            | 京急 新 1000 形 (一部編成) IGBT                                                                                          | 3.5 | 4.2(4.0)   | 130 |
| 18                   | N    |              | 201 系                                                                                                    | 2.5 | 4.2(3.5)   | 120 |
| 19                   | IN   | V            | 253 系、381 系                                                                                                    | 2.0 | 4.2(3.5)   | 130 |

3. 警笛誤った効果音は修正します。

## 19 保証規定

- 1. 保証期間1年期間。
- 2. 正常な使用状態(取扱説明書、本体貼付ラベルなどの注意書に従った状態、)で故 障した場合には、サービスセンターに郵送して頂き無料で修理行います。(郵便料金 はご負担下さい)。
- 3. 保証期間中の修理は
  - (1) ウェブサイトで修理依頼登録を行い、サービスセンターの住所を取得して下さい。
  - (2) 製品を包装して頂いた後に、郵送をお願いします。
  - (3)通常であれば、修理は3~5日間で完了し、製品を返送させて頂きます。(修理 内容によっては、日数を頂く場合もございますので予めご了承下さい。)
- 4. 保証期間内でも次の場合は有料とさせて頂きます。
  - (1) 使用上の誤り、他の機器から受けた障害または不当な修理や 改造による故障お よび損傷。
  - (2) お買上げ後の取付場所の移設、輸送、落下などによる故障 および損傷。
  - (3) 地震、風水害、落雷 その他の天変地変、公害、塩害、異常電圧などによる故障 および損傷。
  - (4) 一般家庭用以外(列えば業務用)での使用による故障および損傷。
  - (5) 消耗または磨耗した部品の交換。経年劣化による本体及び部品の交換。
- 5. 保証期間経過後の修理は
  - (1)検査料金:750円、返送郵便料金750円。(部品代、工賃は別途)
  - (2) ウェブサイトで修理登録を行い、サービスセンターの住所、銀行口座を取得し て下さい。
  - (3) 製品を包装して頂いた後に、郵送をお願いします。
  - (4) サービスセンターに到着後、製品を検査し修理に必要な部品代、工賃をお知ら せいたします。
  - (5)修理ご承認後に銀行振り込み先の情報を提供致します。
  - (6)入金確認後3~5日間で修理し、その後製品を返送致します。(修理内容によっては、日数を頂く場合もございますので予めご了承下さい。)
- 6. この保証規定は日本国内においてのみ有効です。

# 20 更新履歴

| Date       | Version | Summary                                           |
|------------|---------|---------------------------------------------------|
| 2013/11/22 | V 0.8   |                                                   |
| 2013/11/23 | V 1.0   |                                                   |
| 2014/02/10 | V 1.1   | P7 Update M1J Photo,add more descri.              |
| 2014/03/02 | V 1.2   | Page3,Page4                                       |
| 2014/05/25 | V1.3    | Page4 (Chage picture)                             |
| 2014/07/06 | V1.4    | 新規ス 8.ピーカー音量の調整機能, 9.運転の方法。                       |
| 2014/07/16 | V1.5    | P6,P8 説明を追加。                                      |
| 2014/07/23 | V1.6    | P4 説明を追加。                                         |
| 2014/10/24 | V1.7    | P13,P14 説明を追加,P21 トラブルシューティング。                    |
| 2014/11/01 | V1.8    | P14 <sup>-</sup> 16説明を追加,P21 トラブルシューティング。         |
| 2014/12/19 | V1.9    | P13 そしてパソコンが USB を検出したら、 <del>コントローラ</del> → パソコン |
|            |         | から"Din-don Din-don" 音が鳴ります。                       |
|            |         | P16 説明を追加。                                        |
|            |         | P21 トラブルシューティング <b>サウンドの更新</b> 。                  |
| 2014/12/21 | V2.0    | P24 保証規定増加。                                       |
| 2014/12/25 | V2.1    | P24 保証規定の日本語の一部を訂正。                               |
| 2015/02/25 | V2.2    | P9 モーター形式修正。                                      |
|            |         | P17 一部を訂正。                                        |
|            |         | P23最新の靭体(firmware) V1.21説明 増加。                    |
| 2015/08/01 | V2.4    | P4 KATO、TOMIX 出力ケーブル接続例。                          |
|            |         | P7 スピーカー音量の調整機能,運転方法。                             |
| 2016/02/17 | V2.5    | 6 車両モデル修正(Special thank for <b>kyotoart</b> )。    |
|            |         | 12-6 速度調整(Speed Adj.)説明増加。                        |
|            |         | 14 サウンドを更新する方法デモビデオ動画増加。                          |
|            |         | 17 仕様書増加。                                         |
| 2016/02/25 | V2.6    | 9-5 速度評価方法 文字訂正(蛇行->惰行)。                          |
|            |         | 9-6 HO-Gauage 評価場合追加。                             |
|            |         | 18 靭体(Firmware)、サウンド更新履歴追加。                       |
| 2016/02/29 | V2.7    | 9-6 速度評価方法                                        |
|            |         | N-Gauage 場合 → N-Gauage <b>134cm 走行場合</b>          |
|            |         | HO-Gauage 場合 → HO-Gauage <b>134cm 走行場合</b>        |
| 2016/08/06 | V2.8    | 8 モータ種類選択 <b>一部を訂正</b>                            |
|            |         | 16 トラブルシューティング 説明増加。                              |
| 2016/10/06 | V2.9    | P15 14 サウンドを更新する方法 修正します                          |
|            |         | 音効更新ソフト W55U_DownloadS インストール <b>動画:</b>          |
|            |         | https://youtu.be/yLelaKRe7o8                      |
|            |         | P17 サウンドデモ動画:https://youtu.be/jm20pD30184         |
| 2017/08/18 | V3.0    | P15 14 サウンドを更新する方法 修正します                          |
|            |         | 音効更新ソフト W55U_DownloadS V1.7 インストール <b>動画:</b>     |
|            |         | https://www.youtube.com/watch?v=ij_mK9JCx_o       |